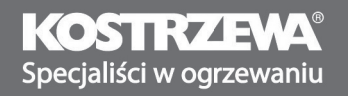

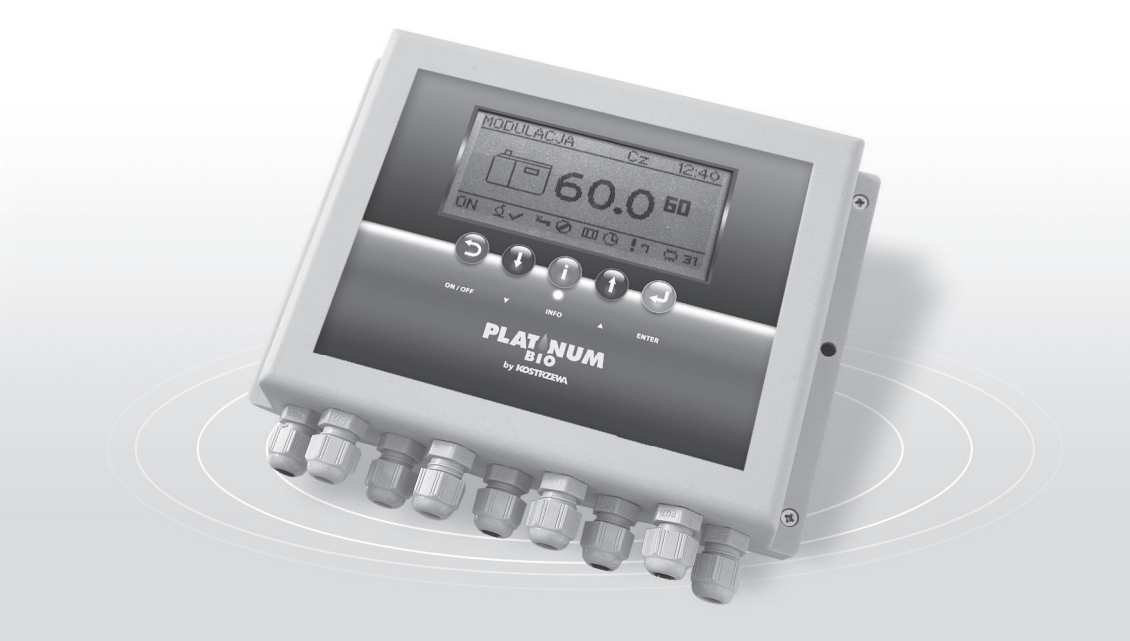

Sterownik Platinum Bio

# Platinum Bio Controller

# Instrukcja obsługi

User Manual

NE

| <b>~</b> · |          |      |
|------------|----------|------|
| Spis       | tresci/l | ndex |

| I. Instrukcja obsługi sterownika Platinum Bio | 5  |
|-----------------------------------------------|----|
| II. Platinum Bio controller servis manual     | 67 |

# I. Instrukcja obsługi sterownika Platinum Bio

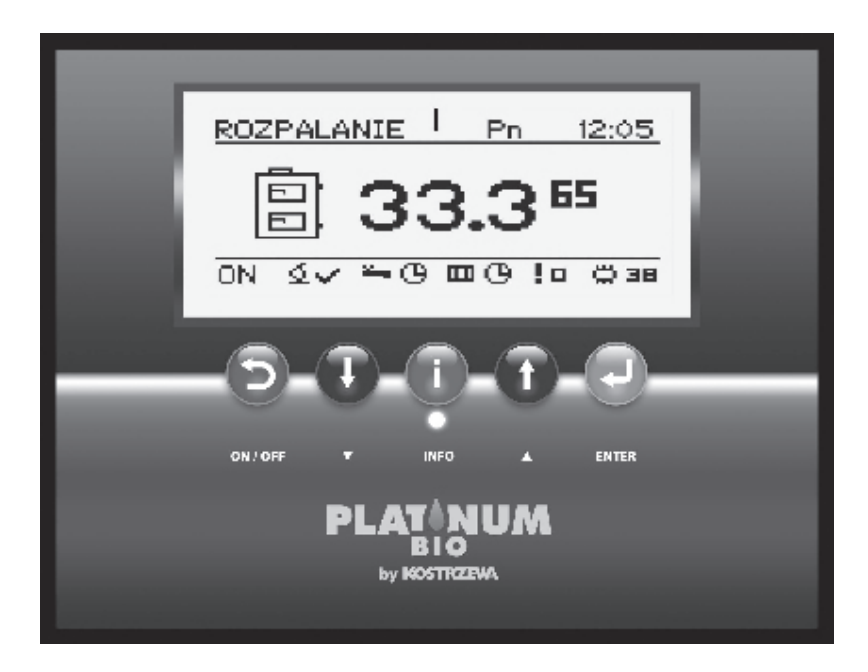

# **Sterownik Platinum Bio**

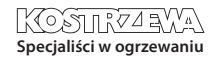

# Spis treści

# Instrukcja sterownika Platinum Bio

| 1. Informacje ogólne             | 8  |
|----------------------------------|----|
| 2. Przegląd podstawowych funkcji | 10 |
| 3. Obsługa                       | 13 |
| 4. Menu proste                   | 15 |
| 5. Menu główne                   | 17 |
| 6. Alarmy                        | 27 |
| 7. Instalacja elektryczna        | 33 |
| 8. Dane techniczne               | 35 |

# 8 1. Informacje ogólne

### 1.1 Wstęp

Regulator pracy kotła Twin Bio jest nowoczesnym układem mikroprocesorowym, który steruje nie tylko kotłem, ale również systemem centralnego ogrzewania oraz cieptej wody użytkowej. Urządzenie steruje procesem palenia poprzez dostarczanie odpowiedniej ilości powietrza oraz paliwa. Dzięki zastosowaniu przekaźników półprzewodnikowych moc dmuchawy regulowana jest płynnie. Dzięki zaawansowanemu algorytmowi działania oraz możliwości regulacji wielu parametrów układ można w sposób bardzo elastyczny dostosować do potrzeb systemu grzewczego.

# 1.2 Zalety

- Wyświetlacz graficzny dzięki zastosowaniu dużego wyświetlacza graficznego FSTN obsługa urządzenia jest intuicyjna.
- Duża czcionka oraz ikony zwiększa łatwość obsługi urządzenia dla osób starszych.
- Dwa rodzaje menu menu proste oraz menu zaawansowane.
   Podczas codziennej eksploatacji urządzenia możliwa jest obsługa z poziomu łatwo dostępnego menu prostego.
- Przycisk Info regulator został wyposażony w funkcję inteligentnej pomocy. Każdy parametr został opisany, wywołanie opisu odbywa się poprzez wciśniecie przycisku info.
- Modułowa budowa regulatora CAN dzięki zastosowaniu przemysłowej magistrali wymiany danych CAN (stosowana głównie w wymagającej branży motoryzacyjnej) możliwa jest rozbudowa systemu sterowania. Maksymalna rozbudowa to: 16 obwodów grzewczych, 4 obwody przygotowania ciepłej wody użytkowej, 4 bufory energii.
- Wydajny nowoczesny 32-bitowy procesor ARM (rodzina ARM stosowana jest powszechnie w telefonach komórkowych) – umożliwia zaawansowane sterowanie algorytmem Fuzzy Logic II generacji.
- Historia alarmów oraz błędów regulator przechowuje historię 20 ostatnich błędów oraz alarmów wraz z opisem, datą powstania oraz datą potwierdzenia.
- Zegar wraz z kalendarzem zegar umożliwia zaprogramowanie w cyklu tygodniowym wymaganych temperatur pokojowych oraz ciepłej wody użytkowej co przyczynia się do zmniejszenia wydatków ponoszonych na opał.
- Statystyki regulator przechowuje w pamięci dane statystyczne pracy systemu, dzięki czemu możliwa jest obserwacja pracy oraz zmniejszenie zużycia paliwa. Np. obserwacja temperatury kotła oraz mocy palnika. Czas pracy podajnika paliwa.
- Sygnalizacja dźwiękowa alarmów wbudowany głośnik piezoelektryczny sygnalizuje wystąpienie sytuacji alarmowej w kotle, co zwiększa bezpieczeństwo eksploatacji urządzenia.
- Przywrócenie nastaw fabrycznych funkcja umożliwia przywrócenie nastaw fabrycznych regulatora.

# 1. Informacje ogólne

# 1.3 Środki ostrożności

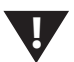

#### UWAGA!!!

Zagrożenie porażeniem prądem elektrycznym.

- Przed przystąpieniem do montażu lub demontażu urządzenia odłącz zasilanie w rozdzielnicy elektrycznej.
- Przed rozpoczęciem użytkowania urządzenia, należy dokładnie zapoznać się z całą załączoną instrukcją.
- Należy zachować instrukcję obsługi i odwoływać się do niej w przypadku jakiejkolwiek pracy z urządzeniem w przyszłości.
- Należy przestrzegać wszystkich zasad i ostrzeżeń zawartych w instrukcji obsługi urządzenia.
- Należy upewnić się, że urządzenie nie jest w żaden sposób uszkodzone. W razie wątpliwości, nie należy korzystać z urządzenia i skontaktować się z jego dostawcą.
- W razie jakichkolwiek wątpliwości tyczących się bezpiecznej eksploatacji urządzenia, należy skontaktować się z dostawcą.
- Należy zwrócić szczególną uwagę na wszelkie znaki ostrzegawcze zamieszczone na obudowie oraz opakowaniu urządzenia.
- Urządzenie należy używać zgodnie z jego przeznaczeniem.
- Urządzenie nie jest zabawką, nie wolno pozwalać dzieciom bawić się nim.
- Pod żadnym pozorem nie należy pozwalać dzieciom bawić się żadną częścią opakowania tego urządzenia.
- Należy zabezpieczyć dostęp do małych części np. śrub mocujących, kołków przed dziećmi. Elementy te mogą być na wyposażeniu dostarczonego urządzenia i w przypadku ich połknięcia mogą doprowadzić do uduszenia dziecka.
- Nie należy dokonywać żadnych mechanicznych ani elektrycznych zmian w urządzeniu. Zmiany takie mogą spowodować niewłaściwą pracę urządzenia, niezgodną z normami oraz wpłynąć negatywnie na pracę urządzenia.
- Nie należy wkładać przez szczeliny (np. wentylacyjne) żadnych przedmiotów do środka urządzenia, może to spowodować zwarcie, porażenie elektryczne, pożar lub zniszczenie urządzenia.
- Nie można pozwolić aby do wnętrza urządzenia dostała się woda, wilgoć, pył i kurz, może to spowodować zwarcie, porażenie elektryczne, pożar lub zniszczenie urządzenia.
- Należy zapewnić poprawną wentylację urządzenia, nie zakrywać ani nie zasłaniać otworów wentylacyjnych oraz zapewnić swobodny przepływ powietrza wokół niego.
- Urządzenie należy montować wewnątrz pomieszczeń, chyba że przystosowane jest do pracy na zewnątrz.
- Nie można pozwolić, aby urządzenie było narażone na uderzenia i wibracje.

- Podłączając urządzenie, należy upewnić się, że parametry elektryczne sieci zasilającej odpowiadają zakresowi pracy urządzenia.
- Aby uniknąć zagrożenia porażeniem elektrycznym należy podłączyć urządzenie do gniazda sieciowego z bolcem uziemiającym. Uziemienie gniazda musi być wykonane poprawnie przez uprawnionego elektryka.
- Podłączając urządzenie należy upewnić się, że nie spowoduje to przeciążenia obwodu elektrycznego. Należy unikać podłączenia urządzenia do jednego obwodu z silnikami i innymi urządzeniami powodującymi zaktócenia impulsowe (np. pralki, lodówki, ...)
- Przed podłączeniem jakichkolwiek przewodów i urządzeń peryferyjnych do urządzenia, należy bezwzględnie odłączyć zasilanie sieciowe.
- Aby całkowicie odłączyć urządzenia od zasilania, należy wyciągnąć wtyczkę z gniazda zasilającego, a w szczególności wtedy, gdy nie będzie używane przez dłuższy czas.
- Należy chronić przewód zasilający przed uszkodzeniami, powinien być ułożony tak, aby nikt po nim nie chodził, na przewodzie nie mogą stać żadne przedmioty.
- Wszelkie dokonane połączenia muszą być zgodne z montażowym schematem elektrycznym instalacji oraz z krajowymi, bądź lokalnymi przepisami dotyczącymi połączeń elektrycznych.
- W tym urządzeniu nie ma części, którą użytkownik może sam wymienić. Wszystkie czynności serwisowe oprócz czyszczenia, wymiany bezpiecznika (przy odłączonym od sieci urządzeniu) nastawienia funkcji powinny być wykonywane przez autoryzowany serwis.
- Przed przystąpieniem do jakichkolwiek czynności konserwacyjnych, należy bezwzględnie odłączyć urządzenie od sieci zasilającej.
- Do czyszczenia obudowy urządzenia nie wolno stosować benzyn, rozpuszczalników ani innych środków chemicznych mogących uszkodzić obudowę urządzenia. Zaleca się stosowanie delikatnej szmatki.
- Jeżeli kabel zasilania sieciowego jest uszkodzony, bezwzględnie nie wolno używać takiego urządzenia. Uszkodzony kabel musi być wymieniony przez serwis na nowy o takich samych parametrach co oryginalny.

## 1.4 Postępowanie ze zużytym sprzętem

Urządzenie elektroniczne zostało wykonane z materiałów, które częściowo nadają się do recyklingu. Z tego względu po zużyciu musi zostać oddane do punktu odzysku i recyklingu sprzętu elektrycznego i elektronicznego lub zostać przekazane do producenta. Urządzenia nie można wyrzucać razem z innymi odpadami mieszkalnymi.

# 10 2. Przegląd podstawowych funkcji

# 2.1 Panel sterowania

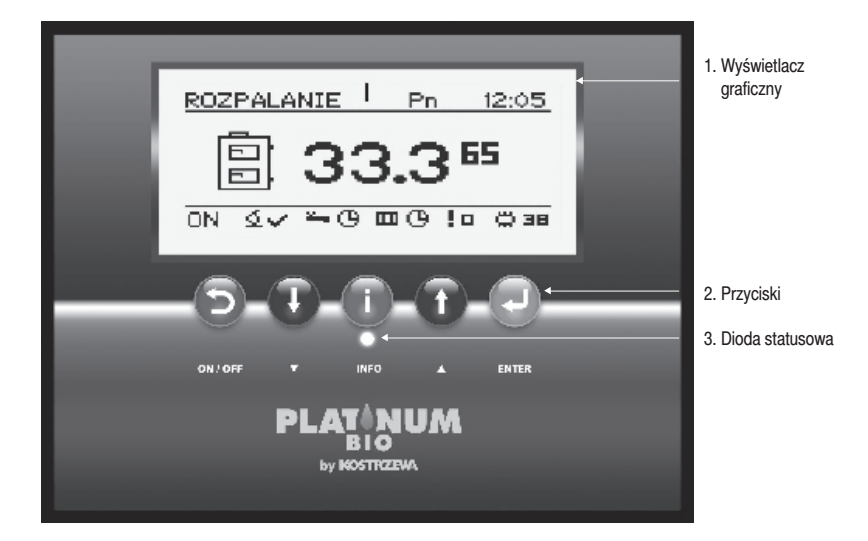

Sterownik Platinum Bio

## 2.2 Dioda statusowa

| OPIS ŚWIECENIA             | Znaczenie                            |
|----------------------------|--------------------------------------|
| Zielona świeci ciągle      | regulator wyłączony                  |
| Zielona pulsuje            | regulator włączony, palnik wyłączony |
| Pomarańczowa świeci ciągle | regulator włączony, palnik włączony. |
| Pomarańczowa pulsuje       | palnik pracuje.                      |
| Czerwona świeci ciągle     | istnieje alarm do pokwitowania.      |
| Czerwona pulsuje           | alarm aktywny.                       |

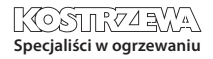

# 2. Przegląd podstawowych funkcji c.d.

# 2.3 Przyciski

| PRZYC | ISK                   | FUNKCJA                                                                                                    |
|-------|-----------------------|----------------------------------------------------------------------------------------------------|
|       |                       | Powrót o poziom wyżej w menu, rezygnacja ze zmiany parametru.                                                    |
| Ð     | Powrót / Esc - ON/OFF | Długie wciśnięcie na ekranie głównym (>3 sekundy) zmienia stan<br>regulatora ON/OFF (włączony/wyłączony).        |
| J     | Strzałka w dół        | Poruszanie po menu, zmniejszanie wartości edytowanego parametru.<br>Na ekranie głównym wejście do menu prostego. |
| i     | Info                  | Pokazuje informacje nawigacyjne oraz opisy parametrów regulowanych.                                              |
|       | Strzałka w górę       | Poruszanie po menu, zwiększanie wartości edytowanego parametru.<br>Na ekranie głównym wejście do menu prostego.  |
| -     | Potwierdzenie / Enter | Wejście do menu.<br>Akceptacja zmiany wartości edytowanego parametru.<br>Potwierdzenie alarmu.                   |

# 2.4 Wyświetlacz graficzny

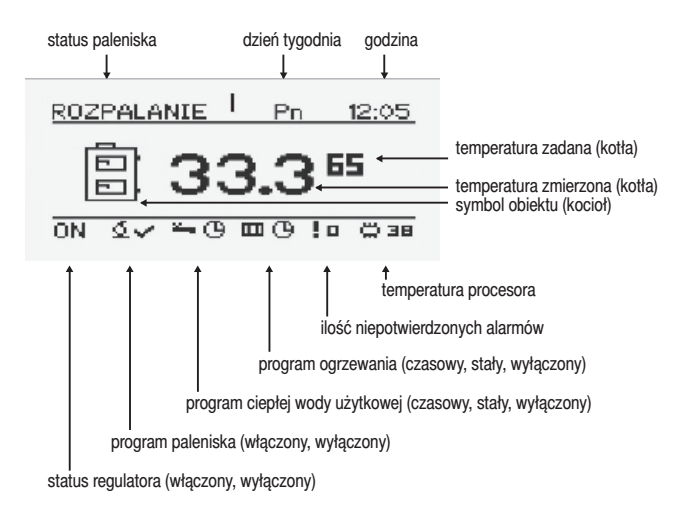

# 12 2. Przegląd podstawowych funkcji c.d.

# 2.5 Statusy paleniska

| STATUS      | OPIS                                                                                                    |
|-------------|----------------------------------------------------------------------------------------------------|
| Wyłączony   | Palnik nie pracuje. Zgoda na pracę wyłączona.                                                                                            |
| Czyszczenie | Czyszczenie palnika silnym strumieniem powietrza.                                                                                        |
| Rozpalanie  | Rozpalanie paliwa. Podanie wstępnej dawki paliwa,<br>uruchomienie zapalarki oraz dmuchawy.                                               |
| Rozżarzanie | Po wykryciu płomienia w fazie rozpalania podanie dodatkowej<br>porcji paliwa oraz zwiększenie mocy dmuchawy dla rozżarzenia<br>paleniska |
| Moc 1       | Palnik pracuje z mocą pierwszą.                                                                                                    |
| Moc 2       | Palnik pracuje z mocą drugą.                                                                                                    |
| Modulacja   | Palnik pracuje z mocą modulowaną.                                                                                                    |
| Wygaszanie  | Wygaszanie paleniska. Praca podajnika palnika oraz dmuchawy,<br>aż do całkowitego zaniku płomienia.                                      |
| Stop        | Palnik nie pracuje ale jest zgoda na jego pracę.<br>Wymagana temperatura kotła osiągnięta.                                               |

# 3. Obsługa

### 3.1 Nawigacja po menu

Urządzenie posiada dwa rodzaje menu:

- Menu proste umożliwia szybki dostęp do podstawowych funkcji sterownika. Wejście do menu prostego odbywa się poprzez wciśnięcie przycisku "strzałka w górę" lub "strzałka w dół" na ekranie głównym. Opis menu prostego rozdział 4.
- Menu główne pozwala na dostęp do wszystkich funkcjonalności sterownika (monitorowanie stanu, zmiana nastaw i ustawień serwisowych). Wejście do menu głównego odbywa się poprzez wciśniecie przycisku "Potwierdzenie, enter" na ekranie głównym. Opis menu głównego rozdział 5.

Powrót do ekranu głównego możliwy jest z każdego ekranu poprzez kilkakrotne wciśnięcie przycisku " Powrót, esc".

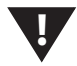

#### UWAGA!!!

Menu serwisowe przeznaczone jest tylko dla wykwalifikowanego personelu technicznego. Zmiany mogą spowodować nieprawidłową pracę systemu.

### 3.2 Uruchomienie regulatora ON

Aby uruchomić regulator (tryb ON) należy na 3 sekundy wcisnąć przycisk "Powrót, esc" na ekranie głównym, gdy jest on w trybie OFF.

### 3.3 Wyłączenie regulatora OFF

Aby wyłączyć regulator (tryb OFF) należy na 3 sekundy wcisnąć przycisk "Powrót, esc" na ekranie głównym, gdy jest on w trybie ON.

#### UWAGA!!!

Po wyłączeniu regulatora w zależności od wcześniejszego stanu, palnik może jeszcze pracować (wygaszanie) stanu tego nie należy przerywać.

Jeżeli urządzenie ma zostać wyłączone od sieci elektrycznej należy odczekać proces wygaszania, aż status palnika będzie "wyłączony".

### 3.4 Programy czasowe

Regulator jest wyposażony w zegar oraz kalendarz. Dzięki temu możliwe jest zaprogramowanie pracy poszczególnych elementów obwodu grzewczego w zależności od aktualnej godziny i dnia tygodnia. Data i godzina nie ulegają skasowaniu podczas zaniku napięcie gdyż regulator wyposażony jest w baterię, którą należy wymienić raz na 2 lata.

Programowanie odbywa się w menu danego obwodu (np. ciepłej wody użytkowej, ogrzewania, bufora) i dla każdego elementu przebiega w ten sam sposób.

#### Wybór dnia tygodnia.

Po wejściu w menu "Program czasowy" dzień tygodnia pulsuje przyciskami strzałek należy wybrać dzień który chcemy ustawić lub tylko sprawdzić nastawy programu.

#### Programowanie.

Po wybraniu dnia tygodnia i zatwierdzeniu przyciskiem enter zaczyna pulsować wskaźnik aktualnie programowanej godziny, jednocześnie godzina ta jest wyświetlana, a obok niej wyświetlana jest ikona obrazująca aktualnie wybraną strefę czasową (symbol słońca oznacza temperature komfortowa, symbol ksieżyca

oznacza temperaturę ekonomiczną). Aby przyjść do następnej godziny należy wcisnąć strzałkę w dół (temperatura ekonomiczna) lub strzałkę w górę (temperatura komfortowa). Jeżeli cały dzień jest już zaprogramowany zgodnie z naszym życzeniem należy wcisnąć przycisk enter. Po zatwierdzeniu zmian (lub anulowaniu) pulsować zaczyna dzień tygodnia.

# <sup>14</sup> **3. Obsługa c.d.**

## 3.5 Przykład zaprogramowania dnia tygodnia

Regulator jest wyposażony w zegar oraz kalendarz. Dzięki temu możliwe jest zaprogramowanie pracy poszczególnych elementów obwodu grzewczego w zależności od aktualnej godziny i dnia tygodnia. Data i godzina nie ulegają skasowaniu podczas zaniku napięcie gdyż regulator wyposażony jest w baterię, którą należy wymienić raz na 2 lata. Programowanie odbywa się w menu danego obwodu (np. ciepłej wody użytkowej, ogrzewania, bufora) i dla każdego elementu przebiega w ten sam sposób. Wybór dnia tygodnia. Po wejściu w menu "Program czasowy" dzień tygodnia pulsuje przyciskami strzatek należy wybrać dzień który chcemy ustawić lub tylko sprawdzić nastawy programu. Programowanie. Po wybraniu dnia tygodnia i zatwierdzeniu przyciskiem enter zaczyna pulsować wskaźnik aktualnie programowanej godziny, jednocześnie godzina ta jest wyświetlana, a obok niej wyświetlana jest ikona obrazująca aktualnie wybraną strefę czasową (symbol słońca oznacza temperaturę komfortową, symbol księżyca oznacza temperaturę ekonomiczną). Aby przyjść do następnej godziny należy wcisnąć strzatkę w dół (temperatura ekonomiczna) lub strzatkę w górę (temperatura komfortowa). Jeżeli cały dzień jest już zaprogramowany zgodnie z naszym życzeniem należy wcisnąć przycisk enter. Po zatwierdzeniu zmian (lub anulowaniu) pulsować zaczyna dzień tygodnia.

Na rysunku poniżej przedstawiono przykład zaprogramowanego dnia tygodnia.

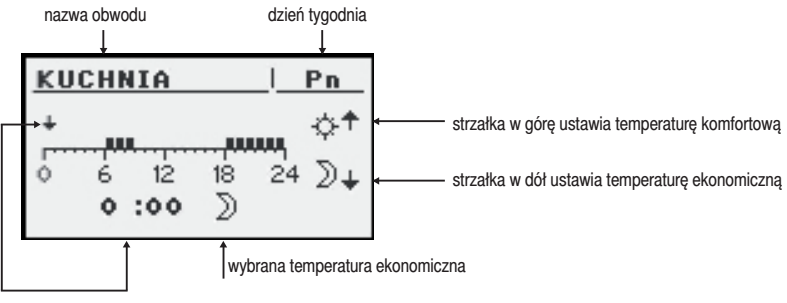

aktualnie programowana godzina

Temperatura ekonomiczna 00:00 do 6:00 Temperatura komfortowa 6:00 do 9:00 Temperatura ekonomiczna od 9:00 do 18:00 Temperatura komfortowa od 18:00 do 24:00

#### UWAGA!!!

Wartości temperatur komfortowej i ekonomicznej ustawiane są w menu NASTAWY i mogą być różne dla każdego z obwodów. Aby program czasowy działał należy również włączyć program czasowy w menu NASTAWY.

# 3. Obsługa c.d.

## 3.6 Hasło serwisowe

Dostęp do parametrów serwisowych chroniony jest hasłem. Po wpisaniu poprawnego hasła dostęp zostaje odblokowany. Dostęp do parametrów serwisowych zostaje zablokowany po okresie 10 minut bez przyciskania przycisków. Hasto serwisowe to temperatura zadana kotła w menu KOCIOŁ/NASTAWY oraz 3 litery"EST".

Przykład: Jeżeli temperatura zadana kotła w menu KOCIOŁ/NASTAWY wynosi 60°C to hasło brzmi: "60EST".

#### UWAGA!!!

Menu serwisowe przeznaczone jest tylko dla wykwalifikowanego personelu technicznego. Zmiany mogą spowodować nieprawidłową pracę systemu.

# 4. Menu proste

#### 4. Menu proste

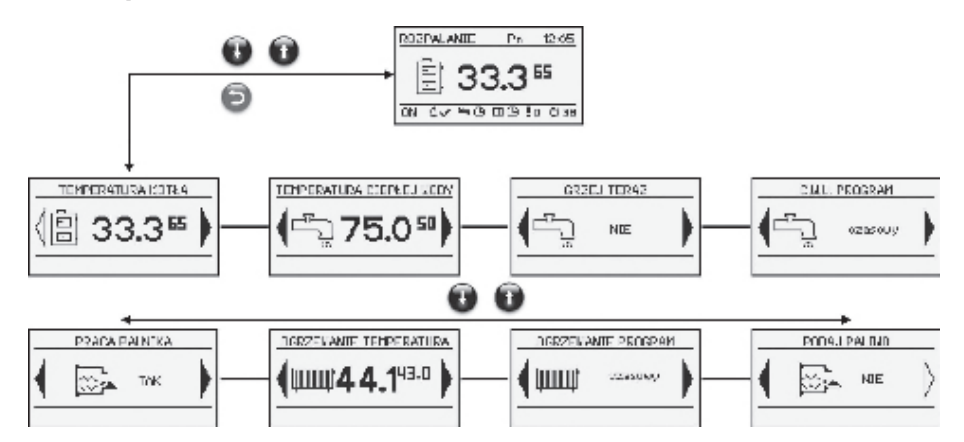

# <sup>16</sup> 4. Menu proste c.d.

## Ekrany menu prostego

| PRZYCISK           | FUNKCJA                                                                                                    |
|--------------------|----------------------------------------------------------------------------------------------------|
|                    | Prezentuje aktualną temperaturę kotła (duża czcionka)<br>oraz zadaną temperaturę (mała czcionka).                                                                                                    |
|                    | Po wciśnięciu przycisku ENTER przechodzimy do ustawiania zadanej temperatury kotła.                                                                                                    |
|                    | Prezentuje aktualną temperaturę ciepłej wody (duża czcionka)<br>oraz zadaną temperaturę (mała czcionka).                                                                                                    |
|                    | Po wciśnięciu przycisku ENTER przechodzimy do ustawiania zadanej temperatury ciepłej wody.                                                                                                    |
|                    | Grzeje jednorazowo ciepłą wodę do temperatury komfortowej bez względu na program.                                                                                                    |
| C.W.U. PROGRAM     | Program ciepłej wody użytkowej nr 1:<br>a) czasowy – zgodnie z zaprogramowanymi przedziałami czasowymi<br>b) stały – bez względu na przedziały czasowe utrzymywana jest temperatura komfortowa<br>c) wyłączony – wyłącza grzanie |
|                    | Prezentuje aktualną temperaturę w pomieszczeniu nr 1 (duża czcionka)<br>oraz wartość zadaną (mała czcionka).<br>Po wciśnięciu przycisku ENTER przechodzimy do ustawiania<br>zadanej temperatury w pomieszczeniu.                 |
| OGRZEWANIE PROGRAM | Program ogrzewania obwodu nr 1:<br>a) czasowy – zgodnie z zaprogramowanymi przedziałami<br>b) stały – bez względu na przedziały czasowe utrzymywana jest temperatura komfortowa<br>c) wyłączony – wyłącza grzanie                |
| PRACA PALNIKA      | Zgoda na pracę palnika.                                                                                                    |
|                    | Przy wyłączonej zgodzie na pracę palnika regulator steruje systemem grzewczym,<br>ale nie załącza palnika.                                                                                                    |
| PODAJ PALIWO       | Ręczne uruchomienie podajnika paliwa z zasobnika.                                                                                                    |
|                    | Funkcja użyteczne po wyczerpaniu paliwa z zasobnika.<br>Po ponownym napełnieniu zasobnika paliwem należy uruchomić funkcję podaj paliwo<br>do momentu, aż paliwo zacznie przesypywać się z rury podającej do palnika.            |

# 5. Menu główne

## Menu główne

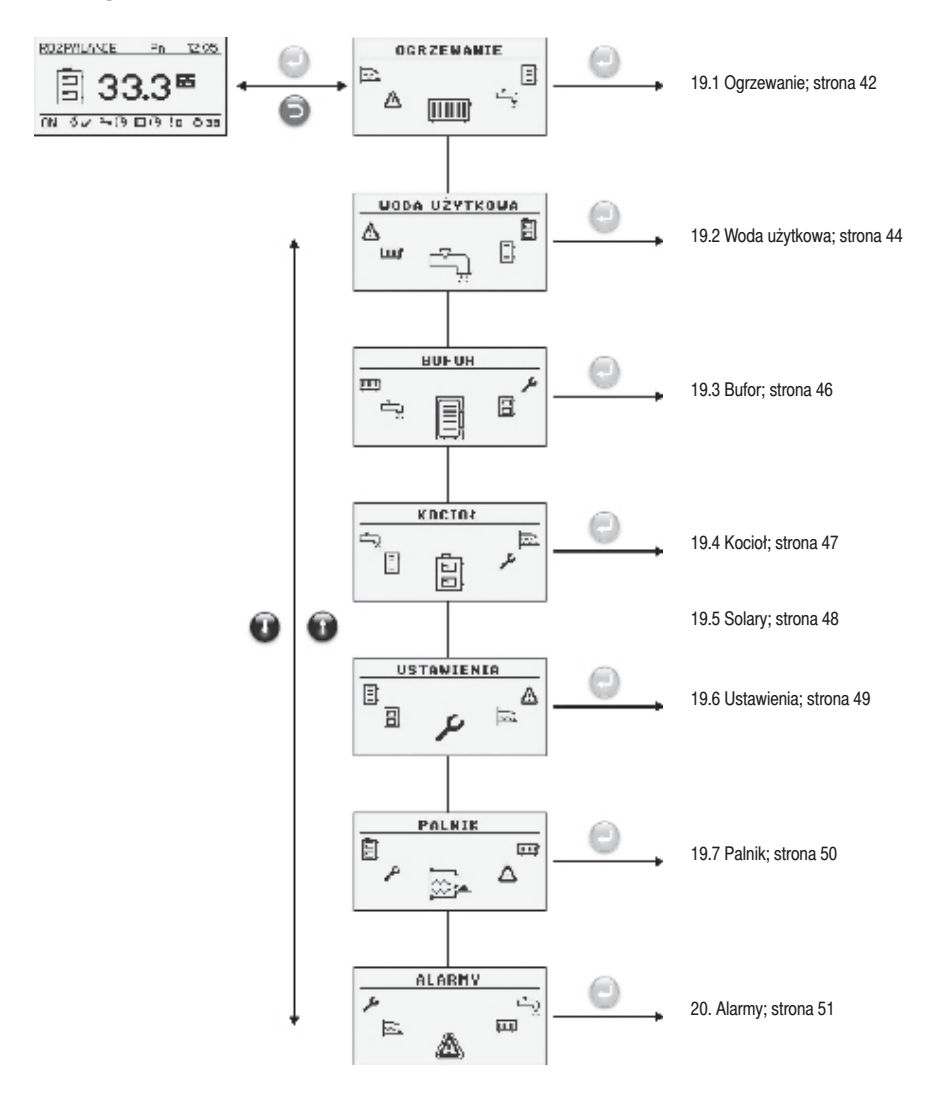

# <sup>18</sup> 5. Menu główne c.d.

## 5.1 Ogrzewanie

| OGRZEWANIE |  |               |
|------------|--|---------------|
| ڪ<br>ھ     |  | <u>ت</u><br>1 |

## 5.1.1 Wybór obwodu

Pozwala wybrać numer obwodu centralnego ogrzewania.

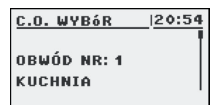

# 5.1.3 Nastawy

#### Opis funkcji w podmenu NASTAWY

| FUNKCJA           | OPIS                                                                                                    |
|-------------------|----------------------------------------------------------------------------------------------------|
| Temp. komfortowa  | Temperatura zadana<br>w pomieszczeniu<br>w okresie grzania.                                                                                                    |
| Program           | Programy:<br>a) czasowy – zgodnie<br>z zaprogramowanymi<br>przedziałami<br>b) stały – bez względu<br>na przedziały czasowe<br>utrzymywana jest<br>temperatura komfortowa<br>c) wyłączony –<br>wyłącza grzanie |
| Temp. ekonomiczna | Temperatura zadana<br>w pomieszczeniu poza<br>okresem grzania.                                                                                                    |

# 5.1.2 Stan

Pozwala monitorować stan układu centralnego ogrzewania.

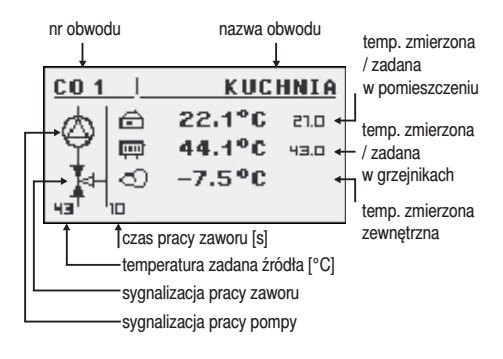

## 5.1.4 Program czasowy

Służy do konfiguracji programu czasowego sterującego centralnym ogrzewaniem.

# 5. Menu główne c.d.

## 5.1.5 Serwis

Służy do konfiguracji programu czasowego sterującego centralnym ogrzewaniem.

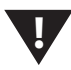

#### UWAGA!!!

Menu serwisowe przeznaczone jest tylko dla wykwalifikowanego personelu technicznego. Zmiany mogą spowodować nieprawidłową pracę systemu.

#### Opis funkcji w podmenu SERWIS

| FUNKCJA            | OPIS                                                                                         |
|--------------------|----------------------------------------------------------------------------------------------|
| Temp. MIN pomp     | Minimalna temperatura wyli-<br>czona c.o. przy której może<br>pracować pompa obiegowa<br>c.o |
| Źródło             | Określa źródło energii dla<br>obwodu c.o.                                                    |
| Temp. Maksymalna   | Maksymalna temperatura wyliczeniowa dla c.o.                                                 |
| Czas mieszacza     | Czas pełnego otwarcia mieszacza.                                                             |
| Priorytet CWU      | Priorytet c.w.u. dla danego<br>obwodu c.o. Podczas grzania<br>c.w.u. pompa c.o. nie pracuje. |
| Test pompy         | Uruchamia pompę obiegową<br>niezależnie od innych<br>warunków.                               |
| Test mieszacz      | Uruchamia siłownik<br>mieszacza niezależnie<br>od innych warunków.                           |
| Nazwa obwodu       | Nadaje nazwę dla obwodu<br>centralnego ogrzewania                                            |
| Temp. CO dla -20°C | Punkt krzywej grzewczej<br>dla -20°C.                                                        |
| Temp. CO dla 0°C   | Punkt krzywej grzewczej dla 0°C.                                                             |
| Temp. CO dla 10°C  | Punkt krzywej grzewczej dla 10°C.                                                            |

| FUNKCJA               | OPIS                                                                                                    |
|-----------------------|----------------------------------------------------------------------------------------------------|
| Współczynnik korekcji | Korekcja temperatury zadanej<br>c.o. względem zadanej tempe-<br>ratury w pomieszczeniu<br>na każdy 1°C. Np. Jeżeli<br>współczynnik korekcji ustawio-<br>ny jest na 6°C, temperatura<br>zadana w pomieszczeniu<br>na 20°C, a zmierzona w po-<br>mieszczeniu to 20,5°C wtedy<br>temperatura obliczona c.o.<br>zostanie obniżona o 3°C. |
| Tryb pracy            | Określa tryb zadawania tem-<br>peratury c.o. ręczny – tempe-<br>ratura c.o. zadawana ręcznie<br>pogodowy – temperatura c.o.<br>obliczana z krzywej grzewczej                                                                                                    |
| Tco zadana ręcznie    | Zadana temperatura c.o. gdy<br>tryb pracy ustawiony na ręczny                                                                                                    |
| Czujnik pokojowy      | Określa czy w systemie<br>zastosowano czujnik<br>pokojowy.                                                                                                    |
| Czujnik CO            | Określa czy w systemie<br>zastosowano czujnik CO.                                                                                                    |
| Stała pompa           | Tak – pompa pracuje po osią-<br>gnięciu zadanej temperatury<br>w pomieszczeniu, obniżana<br>jest temperatura obliczona<br>c.o (tylko przy zastosowaniu<br>czujnika c.o. oraz pokojowego)<br>Nie – po osiągnięciu tempera-<br>tury zadanej w pomieszczeniu<br>pompa jest wyłączana                                                    |

# <sup>20</sup> 5. Menu główne c.d.

## 5.2 Woda użytkowa

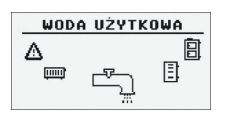

## 5.2.1 Wybór obwodu

Pozwala wybrać numer obwodu ciepłej wody użytkowej.

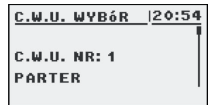

# 5.2.2 Stan

Pozwala monitorować stan układu ciepłej wody użytkowej.

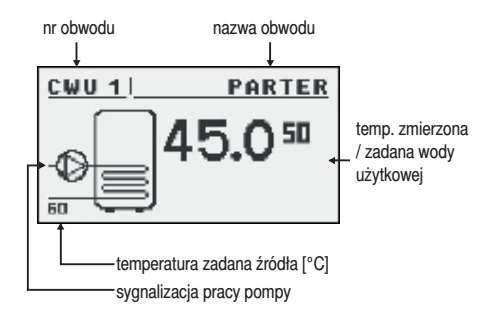

# 5.2.3 Nastawy

#### Opis funkcji w podmenu NASTAWY

| FUNKCJA           | OPIS                                                                                                    |
|-------------------|----------------------------------------------------------------------------------------------------|
| Temp. komfortowa  | Temperatura zadana<br>ciepłej wody użytkowej<br>w okresie grzania.                                                                                                    |
| Program           | Programy:<br>a) czasowy – zgodnie<br>z zaprogramowanymi<br>przedziałami<br>b) stały – bez względu<br>na przedziały czasowe<br>utrzymywana jest<br>temperatura komfortowa<br>c) wyłączony –<br>wyłącza grzanie |
| Zagrzej teraz     | Grzeje jednorazowo ciepłą<br>wodę do temperatury<br>komfortowej bez względu<br>na program.                                                                                                    |
| Histereza         | Wartość o jaką może obniżyć<br>się temperatura ciepłej wody<br>użytkowej.                                                                                                    |
| Temp. ekonomiczna | Temperatura zadana ciepłej<br>wody użytkowej poza okresem<br>grzania.                                                                                                    |

## 5.2.4 Program czasowy

Służy do konfiguracji programu czasowego sterującego przygotowaniem ciepłej wody użytkowej.

Opis nastawiania programu czasowego znajduje się w rozdziale 3.4.

# 5. Menu główne c.d.

## 5.2.5 Serwis

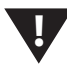

#### UWAGA!!!

Menu serwisowe przeznaczone jest tylko dla wykwalifikowanego personelu technicznego. Zmiany mogą spowodować nieprawidłową pracę systemu.

#### Opis funkcji w podmenu SERWIS

| FUNKCJA          | OPIS                                                                                            |
|------------------|-------------------------------------------------------------------------------------------------|
| Delta źródła     | Podwyższenie temperatury<br>źródła względem<br>temperatury zadanej<br>c.w.u. podczas grzania.   |
| Źródło           | Określa źródło energii dla c.w.u.                                                               |
| Temp. maksymalna | Maksymalna temperatura<br>ciepłej wody użytkowej.                                               |
| Delta MIN temp.  | Minimalna różnica temperatur<br>między źródłem, a c.w.u.<br>przy której mogą pracować<br>pompy. |
| Test pompy       | Uruchamia pompę obiegową<br>niezależnie od innych<br>warunków.                                  |
| Nazwa obwodu     | Nadaje nazwę<br>dla obwodu c.w.u.                                                               |

# <sup>22</sup> 5. Menu główne c.d.

### 5.3 Bufor

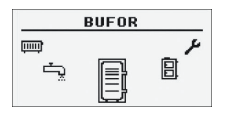

### 5.3.1 Stan

### 5.3.2 Nastawy

#### Opis funkcji w podmenu NASTAWY

| FUNKCJA           | OPIS                                                                                                    |
|-------------------|----------------------------------------------------------------------------------------------------|
| Temp. zadana góra | Poniżej tej temperatury<br>w górnej części bufora rozpo-<br>czyna się proces ładowania.                                                                                                    |
| Temp. zadana dół  | Powyżej tej temperatury w<br>dolnej części<br>bufora kończy się proces<br>ładowania.                                                                                                    |
| Program           | Stały – bufor jest ładowany<br>bez względu na porę<br>czasowy – bufor ładowany<br>tylko w określonych przedzia-<br>łach czasowych.<br>Przedziały ustalane są w menu<br>"program czasowy"<br>wyłączony – ładowanie bufora<br>wyłączone |

## 5.3.4 Serwis

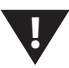

#### UWAGA!!!

Menu serwisowe przeznaczone jest tylko dla wykwalifikowanego personelu technicznego. Zmiany mogą spowodować nieprawidłową pracę systemu.

#### Opis funkcji w podmenu SERWIS

| FUNKCJA                 | OPIS                                                                                                    |
|-------------------------|----------------------------------------------------------------------------------------------------|
| Minimalna temp. pomp    | Minimalna temperatura bufora<br>w górnej części przy której<br>mogą pracować pompy obie-<br>gowe c.o.                                                                                    |
| Automatyczna temp. Góra | Określa czy górna temperatura<br>bufora (minimalna) zadawana<br>jest ręcznie czy automatycznie.<br>Automatycznie na podstawie<br>zapotrzebowania innych<br>odbiorników energii z bufora. |

### 5.3.3 Program czasowy

Służy do konfiguracji programu czasowego sterującego ładowaniem bufora. Opis nastawiania programu czasowego znajduje się w rozdziale "Obsługa" na str. 40

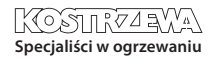

# 5. Menu główne c.d.

## 5.4 Kocioł

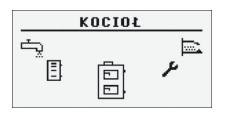

# 5.4.1 Stan

Statystyka pracy kotła w ciągu ostatnich 24 godzin. Wykres przedstawia temperaturę kotła oraz moc palnika.

## 5.4.2 Nastawy

#### Opis funkcji w podmenu NASTAWY

| FUNKCJA            | OPIS                                                                               |
|--------------------|------------------------------------------------------------------------------------|
| Temp. zadana kotła | Temperatura czynnika<br>grzewczego w kotle<br>jaką będzie utrzymywał<br>regulator. |

### 5.4.3 Serwis

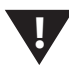

#### UWAGA!!!

Menu serwisowe przeznaczone jest tylko dla wykwalifikowanego personelu technicznego. Zmiany mogą spowodować nieprawidłową pracę systemu.

#### Opis funkcji w podmenu SERWIS

| FUNKCJA        | OPIS                                                                                                    |
|----------------|----------------------------------------------------------------------------------------------------|
| Temp. MIN pomp | Temperatura powyżej której<br>regulator może załączyć<br>pompy.                                                           |
| Tryb pracy     | Tryb pracy kotła:<br>a) auto – temperatura<br>ustalana automatycznie<br>b) ciągły – temperatura jest<br>utrzymywana stale |
| Histereza      | Temperatura kotła musi<br>zmniejszyć się o tą wartość<br>aby nastąpiło uruchomienie<br>palnika.                           |

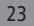

# <sup>24</sup> 5. Menu główne c.d.

# 5.5 Solary

## 5.5.1 Stan

# 5.5.2 Nastawy

### Opis funkcji w podmenu NASTAWY

| FUNKCJA          | OPIS                                                                                                    |
|------------------|----------------------------------------------------------------------------------------------------|
| Delta załączenia | Różnica temperatur pomiędzy<br>kolektorem, a ogrzewaną<br>wodą potrzebna do urucho-<br>mienia pompy solarnej. |
| Delta wyłączenia | Różnica temperatur pomiędzy<br>kolektorem, a ogrzewaną<br>wodą potrzebna do wyłączenia<br>pompy solarnej.     |

# 5.5.3 Serwis

#### Opis funkcji w podmenu SERWIS

| FUNKCJA                 | OPIS                                                                                                    |
|-------------------------|----------------------------------------------------------------------------------------------------|
| Schemat                 | Określa rodzaj instalacji<br>solarnej.                                                                                    |
| Przepływ [l/min]        | Przepływ czynnika przez<br>system solarny podczas pracy<br>pompy. Parametr potrzebny<br>do obliczenia mocy<br>kolektorów. |
| Ciepło płynu            | Ciepło właściwe zastosowane-<br>go płynu solarnego podane<br>w kJ/(kg * °C)                                               |
| Temp. max wody          | Temperatura maksymalna<br>ogrzewanej wody.                                                                                |
| T. alarm kolektorów MAX | Maksymalna temperatura<br>kolektorów, powyżej urucha-<br>miana jest procedura<br>ochronna oraz generowany<br>jest alarm.  |
| T. alarm kolektorów MIN | Minimalna temperatura kolek-<br>torów, poniżej uruchamiana<br>jest procedura ochronna oraz<br>generowany jest alarm.      |
| Test pompy solarnej     | Uruchamia pompę solarną<br>niezależnie od innych nastaw.                                                                  |

# 5. Menu główne c.d.

### 5.6 Ustawienia

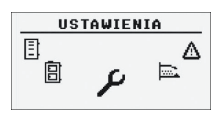

## 5.6.1 Data i czas

Za pomocą tego menu dokonywane jest ustawienie daty i czasu sterownika.

## 5.6.2 Język

Za pomocą tego menu dokonywany jest wybór języka menu sterownika.

### 5.6.3 Serwis

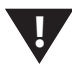

#### UWAGA!!!

Menu serwisowe przeznaczone jest tylko dla wykwalifikowanego personelu technicznego. Zmiany mogą spowodować nieprawidłową pracę systemu.

## 5.6.4 Konfiguracja modułów

Menu służy do konfiguracji systemu sieci CAN. W menu należy zaznaczyć moduły, które są podłączone do sieci.

#### UWAGA!!!

Szczegółowy opis modułów oraz ich przeznaczenie opisane są w instrukcji modułów rozszerzeniowych.

#### Skrócony opis modułów rozszerzeniowych

| FUNKCJA      | OPIS                                                                          |
|--------------|-------------------------------------------------------------------------------|
| Moduł nr 0   | 3 obwody grzewcze<br>o numerach 2,3,4.<br>Czujnik temperatury<br>zewnętrznej. |
| Moduł nr 1   | 3 obwody grzewcze<br>o numerach 5,6,7.                                        |
| Moduł nr 2   | 3 obwody grzewcze<br>o numerach 8,9,10.                                       |
| Moduł nr 3   | 3 obwody grzewcze<br>o numerach 11,12,13.                                     |
| Moduł nr 4   | 3 obwody grzewcze<br>o numerach 14,15,16.                                     |
| Moduł nr 5   | Bufor.<br>Solary.<br>CWU nr 2.<br>Czujnik temperatury powrotu.                |
| Moduł nr 6   | Nie wykorzystany.                                                             |
| Moduł nr 7   | Nie wykorzystany.                                                             |
| Moduł Lambda | Moduł sondy Lambda.                                                           |

### 5.6.5 Przywróć ustawienia fabryczne

Funkcja umożliwiająca przywrócenie nastaw fabrycznych regulatora.

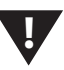

#### UWAGA!!!

Przywrócone zostaną wszystkie nastawy fabryczne, co może spowodować nieprawidłową pracę systemu. Po przywróceniu nastaw fabrycznych może być konieczna ponowna konfiguracja regulatora.

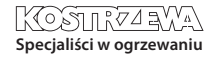

# <sup>26</sup> 5. Menu główne c.d.

## 5.7 Palnik

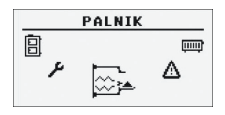

## 5.7.1 Stan

Animacja przedstawiająca pracę urządzeń palnika.

## 5.7.2 Nastawy

#### Opis funkcji w podmenu NASTAWY

| FUNKCJA       | OPIS                                                           |
|---------------|----------------------------------------------------------------|
| Podaj paliwo  | Uruchamia podajnik paliwa<br>niezależnie od innych<br>funkcji. |
| Praca palnika | Zgoda na pracę palnika.                                        |
| Typ paliwa    | Określa rodzaj<br>spalanego paliwa.                            |

## 5.7.3 Serwis

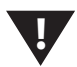

#### UWAGA!!!

Menu serwisowe przeznaczone jest tylko dla wykwalifikowanego personelu technicznego. Zmiany mogą spowodować nieprawidłową pracę systemu.

#### Opis funkcji w podmenu SERWIS

| FUNKCJA                  | OPIS                                                                                                    |
|--------------------------|----------------------------------------------------------------------------------------------------|
| Powietrze MIN (moc 20%)  | Minimalna ilość powietrza przy<br>modulacji gdy moc palnika<br>20% lub przy mocy 1.                        |
| Powietrze MAX (moc 100%) | Maksymalna ilość powietrza<br>przy modulacji gdy moc<br>palnika 100% lub przy mocy 2.                      |
| Podawanie MAX (moc 100%) | Maksymalny czas podawania<br>paliwa przy modulacji gdy<br>moc 100% lub przy mocy 2,<br>na każde 20 sekund. |
| Moc MIN                  | Minimalna moc palnika<br>podczas modulacji.                                                                |
| Moc MAX                  | Maksymalna moc palnika<br>podczas modulacji.                                                               |
| Typ modulacji            | Sposób pracy palnika, modu-<br>lowana moc (Fuzzy Logic 2)<br>lub dwa stopnie mocy<br>(skokowa).            |
| Próg foto                | Jasność w palniku powyżej<br>której regulator uznaje,<br>że jest płomień.                                  |
| Test zapalarka*          | Włącza zapalarki<br>w celu przetestowania.                                                                 |
| Test podajnik palnik*    | Włącza podajnik palnika<br>w celu przetestowania.                                                          |
| Test podajnik zasobnik*  | Włącza podajnik zasobnika<br>w celu przetestowania.                                                        |
| Test dmuchawa*           | Włącza dmuchawę<br>w celu przetestowania.                                                                  |
| llość paliwa test        | Ilość podawanego paliwa<br>poprzez podajnik zasobnika<br>podczas ciągłej pracy przez<br>1 godzinę.         |
| Wart. opałowa paliwa     | Wartość opałowa zastosowa-<br>nego paliwa ( kWh/kg).                                                       |
| Sterowanie Lambda        | Określa czy regulator ma<br>uwzględniać w procesie<br>sterowania wartości tlenu<br>z sondy Lambda.         |
| Tlen moc MIN(20%)        | Wartość zadana tlenu przy<br>minimalnej mocy palnika 20%.                                                  |
| Tlen moc MAX(100%)       | Wartość zadana tlenu przy<br>maksymalnej mocy palnika<br>100%.                                             |

\* testowanie urządzeń w menu PALNIK możliwe jest tylko gdy regulator jest w trybie OFF.

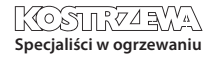

# 6. Alarmy

## 6. Alarmy

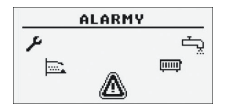

Menu to zawiera historię maksymalnie dwudziestu alarmów, które wystąpiły podczas pracy sterownika.

Znaczenie kodów alarmów zostało przedstawione w tabeli poniżej

#### Kody alarmów i ich znaczenie

| KOD | OPIS SKRÓCONY               | OBJAŚNIENIE                                                                                                    |
|-----|-----------------------------|----------------------------------------------------------------------------------------------------|
| 1   | Przegrzanie procesora       | Procesor sterownika uległ przegrzaniu.<br>Powodem może być niewłaściwe miejsce instalacji sterownika.                          |
| 2   | Brak ognia/opału            | Sterownik wykrył brak płomienia w palniku.<br>Powodem mogło być skończenie się paliwa lub zagaśnięcie płomienia.               |
| 3   | Przegrzanie palnika         | Temperatura palnika osiągnęła wartość maksymalną!                                                                              |
| 4   | Zwarcie czujnika kotła      | Sterownik wykrył zwarcie czujnika temperatury kotła.<br>Powodem może być uszkodzenie czujnika lub przewodu połączeniowego.     |
| 5   | Przerwa czujnika kotła      | Sterownik wykrył rozwarcie czujnika temperatury kotła.<br>Powodem może być uszkodzenie czujnika lub przewodu połączeniowego.   |
| 6   | Zwarcie czujnika palnika    | Sterownik wykrył zwarcie czujnika temperatury palnika.<br>Powodem może być uszkodzenie czujnika lub przewodu połączeniowego.   |
| 7   | Przerwa czujnika palnika    | Sterownik wykrył rozwarcie czujnika temperatury palnika.<br>Powodem może być uszkodzenie czujnika lub przewodu połączeniowego. |
| 8   | Przegrzanie kotła           | Temperatura kotła przekroczyła wartość maksymalną.                                                                             |
| 9   | Reset procesora             | Prawdopodobne uszkodzenie sterownika! Możliwy zanik zasilania.                                                                 |
| 10  | STB                         |                                                                                                    |
| 11  | Komunikacja z modułem 0     |                                                                                                    |
| 12  | Komunikacja z modułem 1     |                                                                                                    |
| 13  | Komunikacja z modułem 2     |                                                                                                    |
| 14  | Komunikacja z modułem 3     |                                                                                                    |
| 15  | Komunikacja z modułem 4     |                                                                                                    |
| 16  | Komunikacja z modułem 5     |                                                                                                    |
| 17  | Komunikacja z modułem 6     |                                                                                                    |
| 18  | Komunikacja z modułem 7     |                                                                                                    |
| 19  | Zwarcie czujnika CWU        |                                                                                                    |
| 20  | Przerwa czujnika CWU        |                                                                                                    |
| 21  | Zwarcie czujnika pokojowego |                                                                                                    |
| 22  | Przerwa czujnika pokojowego |                                                                                                    |

# <sup>28</sup> **6.** Alarmy c.d.

| KOD | OPIS SKRÓCONY                | OBJAŚNIENIE |
|-----|------------------------------|-------------|
| 23  | Błąd wygaszania              |             |
| 24  | Komunikacja z modułem Lambda |             |
| 25  | Przegrzanie solarów          |             |
| 26  | Zamarzanie solarów           |             |
| KOI | DY OD MODUŁÓW                |             |
| 33  | Zwarcie IN1 Moduł 0          |             |
| 34  | Zwarcie IN2 Moduł 0          |             |
| 35  | Zwarcie IN3 Moduł 0          |             |
| 36  | Zwarcie IN4 Moduł 0          |             |
| 37  | Zwarcie IN5 Moduł 0          |             |
| 38  | Zwarcie IN6 Moduł 0          |             |
| 39  |                              |             |
| 40  |                              |             |
| 41  |                              |             |
| 42  |                              |             |
| 43  | Zwarcie IN11 Moduł 0         |             |
| 44  |                              |             |
| 45  | Rozwarcie IN1 Moduł 0        |             |
| 46  | Rozwarcie IN2 Moduł 0        |             |
| 47  | Rozwarcie IN3 Moduł 0        |             |
| 48  | Rozwarcie IN4 Moduł 0        |             |
| 49  | Rozwarcie IN5 Moduł 0        |             |
| 50  | Rozwarcie IN6 Moduł 0        |             |
| 51  |                              |             |
| 52  |                              |             |
| 53  |                              |             |
| 54  |                              |             |
| 55  | Rozwarcie IN11 Moduł 0       |             |
| 56  |                              |             |
| 57  |                              |             |
| 58  | Przegrzanie modułu 0         |             |
|     |                              |             |
| 65  | Zwarcie IN1 moduł 1          |             |
| 66  | Zwarcie IN2 moduł 1          |             |
| 67  | Zwarcie IN3 moduł 1          |             |
| 68  | Zwarcie IN4 moduł 1          |             |
|     |                              |             |

# 6. Alarmy c.d.

| KOD | OPIS SKRÓCONY         | OBJAŚNIENIE |
|-----|-----------------------|-------------|
| 69  | Zwarcie IN5 Moduł 1   |             |
| 70  | Zwarcie IN6 Moduł 1   |             |
| 71  |                       |             |
| 72  |                       |             |
| 73  |                       |             |
| 74  |                       |             |
| 75  |                       |             |
| 76  |                       |             |
| 77  | Rozwarcie IN1 Moduł 1 |             |
| 78  | Rozwarcie IN2 Moduł 1 |             |
| 79  | Rozwarcie IN3 Moduł 1 |             |
| 80  | Rozwarcie IN4 Moduł 1 |             |
| 81  | Rozwarcie IN5 Moduł 1 |             |
| 82  | Rozwarcie IN6 Moduł 1 |             |
| 83  |                       |             |
| 84  |                       |             |
| 85  |                       |             |
| 86  |                       |             |
| 87  |                       |             |
| 88  |                       |             |
| 89  |                       |             |
| 90  | Przegrzanie modułu 1  |             |
|     |                       |             |
| 97  | Zwarcie IN1 moduł 2   |             |
| 98  | Zwarcie IN2 moduł 2   |             |
| 99  | Zwarcie IN3 moduł 2   |             |
| 100 | Zwarcie IN4 moduł 2   |             |
| 101 | Zwarcie IN5 moduł 2   |             |
| 102 | Zwarcie IN6 moduł 2   |             |
| 103 |                       |             |
| 104 |                       |             |
| 105 |                       |             |
| 106 |                       |             |
| 107 |                       |             |
| 108 |                       |             |
| 109 | Rozwarcie IN1 moduł 2 |             |

# <sup>30</sup> 6. Alarmy c.d.

| KOD | OPIS SKRÓCONY         | OBJAŚNIENIE |
|-----|-----------------------|-------------|
| 110 | Rozwarcie IN2 moduł 2 |             |
| 111 | Rozwarcie IN3 moduł 2 |             |
| 112 | Rozwarcie IN4 moduł 2 |             |
| 113 | Rozwarcie IN5 moduł 2 |             |
| 114 | Rozwarcie IN6 moduł 2 |             |
| 115 |                       |             |
| 116 |                       |             |
| 117 |                       |             |
| 118 |                       |             |
| 119 |                       |             |
| 120 |                       |             |
| 121 |                       |             |
| 122 | Przegrzanie modułu 2  |             |
|     |                       |             |
| 129 | Zwarcie IN1 moduł 3   |             |
| 130 | Zwarcie IN2 moduł 3   |             |
| 131 | Zwarcie IN3 moduł 3   |             |
| 132 | Zwarcie IN4 moduł 3   |             |
| 133 | Zwarcie IN5 moduł 3   |             |
| 134 | Zwarcie IN6 moduł 3   |             |
| 135 |                       |             |
| 136 |                       |             |
| 137 |                       |             |
| 138 |                       |             |
| 139 |                       |             |
| 140 |                       |             |
| 141 | Rozwarcie IN1 moduł 3 |             |
| 142 | Rozwarcie IN2 moduł 3 |             |
| 143 | Rozwarcie IN3 moduł 3 |             |
| 144 | Rozwarcie IN4 moduł 3 |             |
| 145 | Rozwarcie IN5 moduł 3 |             |
| 146 | Rozwarcie IN6 moduł 3 |             |
| 147 |                       |             |
| 148 |                       |             |
| 149 |                       |             |
| 150 |                       |             |
|     |                       |             |

# 6. Alarmy c.d.

| 151I152I153I154Pragranie moduł 3I155Zwarcie IN1 moduł 4I161Zwarcie IN1 moduł 4I162Zwarcie IN3 moduł 4I163Zwarcie IN4 moduł 4I164Zwarcie IN5 moduł 4I165Zwarcie IN5 moduł 4I166Zwarcie IN5 moduł 4I167I168Zwarcie IN5 moduł 4I169I170I171I172I173Rozwarcie IN1 moduł 4I174Rozwarcie IN1 moduł 4I175Rozwarcie IN1 moduł 4I176I-I177Rozwarcie IN1 moduł 4I178Rozwarcie IN3 moduł 4I179I-I170Rozwarcie IN3 moduł 4I171Rozwarcie IN3 moduł 4I172Rozwarcie IN3 moduł 4I173Rozwarcie IN5 moduł 4I174Rozwarcie IN5 moduł 4I175Rozwarcie IN5 moduł 4I176I-I177Rozwarcie IN5 moduł 4I178Rozwarcie IN5 moduł 4I179I-I179I-I170I-I171Rozwarcie IN5 moduł 4I172Rozwarcie IN5 moduł 5I <t< th=""><th>KOD</th><th>OPIS SKRÓCONY</th><th>OBJAŚNIENIE</th></t<>                                                                                                    | KOD | OPIS SKRÓCONY         | OBJAŚNIENIE |
|----------------------------------------------------------------------------------------------------|-----|-----------------------|-------------|
| 152Image: state of the state of the state of th                    | 151 |                       |             |
| 153Image: constraint of the second second s                    | 152 |                       |             |
| 154Przegrzanie modułu 3154Przegrzanie modułu 4161Żwarcie IN1 moduł 4162Żwarcie IN3 moduł 4163Żwarcie IN3 moduł 4164Żwarcie IN5 moduł 4165Żwarcie IN5 moduł 4166Żwarcie IN5 moduł 4167-170-171-172-173Rozwarcie IN1 moduł 4174Rozwarcie IN1 moduł 4175-176-177-178Rozwarcie IN1 moduł 4179-171Rozwarcie IN1 moduł 4172Rozwarcie IN1 moduł 4173Rozwarcie IN3 moduł 4174Rozwarcie IN3 moduł 4175Rozwarcie IN3 moduł 4176Rozwarcie IN3 moduł 4177Rozwarcie IN4 moduł 4178Rozwarcie IN5 moduł 4179-179-170Rozwarcie IN5 moduł 4171-172-173Rozwarcie IN5 moduł 4174Rozwarcie IN5 moduł 4175Rozwarcie IN5 moduł 4176-177Rozwarcie IN5 moduł 4178Rozwarcie IN5 moduł 4179-170Rozwarcie IN5 moduł 4171-172Rozwarcie IN5 moduł 4173Rozwarcie IN5 moduł 4174Rozwarcie IN5 moduł 4175Rozwarcie IN5 moduł 4176-177Rozwar                                                                                                    | 153 |                       |             |
| InterpretationInterpretation161Zwarcie INI modul 4Interpretation162Zwarcie INI modul 4Interpretation163Zwarcie INI modul 4Interpretation164Zwarcie INI modul 4Interpretation165Zwarcie INI modul 4Interpretation166Zwarcie INI modul 4Interpretation167InterpretationInterpretation168InterpretationInterpretation169InterpretationInterpretation170InterpretationInterpretation171InterpretationInterpretation172InterpretationInterpretation173Rozwarcie INI modul 4Interpretation174Rozwarcie INI modul 4Interpretation175Rozwarcie INI modul 4Interpretation176Rozwarcie INI modul 4Interpretation177Rozwarcie INI modul 4Interpretation178Rozwarcie INI modul 4Interpretation179Rozwarcie INI modul 4Interpretation179InterpretationInterpretation179InterpretationInterpretation179InterpretationInterpretation179InterpretationInterpretation179InterpretationInterpretation179InterpretationInterpretation179InterpretationInterpretation179InterpretationInterpretation170InterpretationInterpretation171Interpre                                                                                                    | 154 | Przegrzanie modułu 3  |             |
| 161Zwarcie IN1 moduł 4Inc.162Zwarcie IN3 moduł 4Inc.163Zwarcie IN3 moduł 4Inc.164Zwarcie IN3 moduł 4Inc.165Zwarcie IN5 moduł 4Inc.166Zwarcie IN5 moduł 4Inc.167Zwarcie IN5 moduł 4Inc.168Zwarcie IN5 moduł 4Inc.169Zwarcie IN5 moduł 4Inc.169Inc.Inc.170Inc.Inc.171Inc.Inc.172Inc.Inc.173Razwarcie IN1 moduł 4Inc.174Rozwarcie IN3 moduł 4Inc.175Rozwarcie IN3 moduł 4Inc.176Rozwarcie IN3 moduł 4Inc.177Rozwarcie IN3 moduł 4Inc.178Rozwarcie IN5 moduł 4Inc.179Inc.Inc.170Inc.Inc.171Inc.Inc.172Inc.Inc.173Rozwarcie IN5 moduł 4Inc.174Rozwarcie IN5 moduł 4Inc.175Rozwarcie IN5 moduł 4Inc.176Inc.Inc.177Inc.Inc.178Rozwarcie IN5 moduł 4Inc.179Inc.Inc.170Inc.Inc.171Inc.Inc.172Inc.Inc.173Rozwarcie IN5 moduł 4Inc.174Inc.Inc.175Inc.Inc.176Inc.                                                                                                    |     |                       |             |
| 162Zwarcie IN2 moduł 4Image: Standard 4163Zwarcie IN3 moduł 4Image: Standard 4164Zwarcie IN3 moduł 4Image: Standard 4165Zwarcie IN3 moduł 4Image: Standard 4166Zwarcie IN3 moduł 4Image: Standard 4167Image: Standard 4168Image: Standard 4169Image: Standard 4169Image: Standard 4170Image: Standard 4171Image: Standard 4172Image: Standard 4173Rozwarcie IN3 moduł 4Image: Standard 4174Rozwarcie IN3 moduł 4Image: Standard 4175Rozwarcie IN3 moduł 4Image: Standard 4176Rozwarcie IN3 moduł 4Image: Standard 4177Rozwarcie IN5 moduł 4Image: Standard 4178Rozwarcie IN5 moduł 4Image: Standard 4179Image: Standard 4179Image: Standard 4179Image: Standard 4179Image: Standard 4179Image: Standard 4179Image: Standard 4179Image: Standard 4170Image: Standard 4Image: Standard 4171Image: Standard 4Image: Standard 4172Image: Standard 4Image: Standard 4173Image: Standard 4Image: Standard 4174Image: Standard 5Image: Standard 5175Imag                                                                                                    | 161 | Zwarcie IN1 moduł 4   |             |
| 163Zwarole INS modul 4164Zwarole INS modul 4165Zwarole INS modul 4166Zwarole INS modul 4167Zwarole INS modul 4168Zwarole INS modul 4169Z-169Z-170Z-171Z-172Z-173Rozwarole INI modul 4174Rozwarole INI modul 4175Rozwarole INI modul 4176Rozwarole INI modul 4177Rozwarole INI modul 4178Rozwarole INI modul 4179Rozwarole INI modul 4170Rozwarole INI modul 4171Rozwarole INI modul 4172Rozwarole INI modul 4173Rozwarole INI modul 4174Rozwarole INI modul 4175Rozwarole INI modul 4176Rozwarole INI modul 4177Rozwarole INI modul 4178Rozwarole INI modul 4179Rozwarole INI modul 4179Rozwarole INI modul 4179Rozwarole INI modul 4179Rozwarole INI modul 4179Rozwarole INI modul 4179Rozwarole INI modul 5180Rozwarole INI modul 4181Sancel INI modul 5182Zwarole INI modul 5183Zwarole INI modul 5184Zwarole INI modul 5185Zwarole INI modul 5186Zwarole INI modul 5187Zwarole INI modul 5188Zwarole INI modul 5199                                                                                                    | 162 | Zwarcie IN2 moduł 4   |             |
| 164Zwarcie IN4 moduł 4165Zwarcie IN5 moduł 4166Zwarcie IN5 moduł 4167168169170171172173Rozwarcie IN1 moduł 4174Rozwarcie IN1 moduł 4175Rozwarcie IN2 moduł 4176Rozwarcie IN3 moduł 4177Rozwarcie IN3 moduł 4178Rozwarcie IN3 moduł 4179Rozwarcie IN3 moduł 4170Rozwarcie IN5 moduł 4171Rozwarcie IN5 moduł 4172Rozwarcie IN5 moduł 4173Rozwarcie IN5 moduł 4174Rozwarcie IN5 moduł 4175Rozwarcie IN5 moduł 4176Rozwarcie IN5 moduł 4177Rozwarcie IN5 moduł 4178Rozwarcie IN5 moduł 4179179180181182183Rozwarcie IN5 moduł 4184185186Pragrzanie moduł 4187188189Zwarcie IN1 moduł 5189Zwarcie IN1 moduł 5189Zwarcie IN1 moduł 5189Zwarcie IN1 moduł 5189Zwarcie IN1 moduł 5189Zwarcie IN1 moduł 5189Zwarcie IN1 moduł 5189Zwarcie IN1 moduł 5189Zwarcie IN1 moduł 5199Zwarcie IN1 moduł 5 <t< td=""><td>163</td><td>Zwarcie IN3 moduł 4</td><td></td></t<>                                                                                                    | 163 | Zwarcie IN3 moduł 4   |             |
| 165     Zwarcle INS moduł 4       166     Zwarcle INS moduł 4       167        168        169        169        170        171        172        173     Rozwarcie INI moduł 4       174        175     Rozwarcie INI moduł 4       176     Rozwarcie INI moduł 4       177     Rozwarcie INS moduł 4       178     Rozwarcie INS moduł 4       179     Rozwarcie INS moduł 4       170     Rozwarcie INS moduł 4       171     Rozwarcie INS moduł 4       178     Rozwarcie INS moduł 4       179     Rozwarcie INS moduł 4       179     Rozwarcie INS moduł 4       179        170     Rozwarcie INS moduł 4       171     Rozwarcie INS moduł 4       172     Rozwarcie INS moduł 4       173     Rozwarcie INS moduł 4       174     Rozwarcie INS moduł 4       175     Rozwarcie INS moduł 4       176     Rozwarcie INS moduł 5       181                                                                                                    | 164 | Zwarcie IN4 moduł 4   |             |
| 166     Zwarcie IN6 moduł 4       167        168        169        170        170        171        172        173     Rozwarcie IN1 moduł 4       174     Rozwarcie IN2 moduł 4       175     Rozwarcie IN2 moduł 4       176     Rozwarcie IN3 moduł 4       177     Rozwarcie IN3 moduł 4       178     Rozwarcie IN5 moduł 4       179     Rozwarcie IN5 moduł 4       170     Rozwarcie IN6 moduł 4       171     Rozwarcie IN6 moduł 4       179     Rozwarcie IN6 moduł 4       179        170     Rozwarcie IN6 moduł 4       171     Rozwarcie IN6 moduł 4       172     Rozwarcie IN6 moduł 4       173     Rozwarcie IN6 moduł 4       174     Rozwarcie IN6 moduł 4       175     Rozwarcie IN6 moduł 4       176     Rozwarcie IN6 moduł 4       177     Rozwarcie IN6 moduł 4       178     Rozwarcie IN6 moduł 4       180        181                                                                                                    | 165 | Zwarcie IN5 moduł 4   |             |
| 167        168        169        170        171        172        173     Rozwarcie IN1 moduł 4       174     Rozwarcie IN2 moduł 4       175     Rozwarcie IN2 moduł 4       176     Rozwarcie IN3 moduł 4       177     Rozwarcie IN3 moduł 4       178     Rozwarcie IN5 moduł 4       179        170     -       171     Rozwarcie IN5 moduł 4       172     -       179     -       180        181        182        183        184        185        186     Przegrzanie modułu 4       197     -       198     Zwarcie IN1 moduł 5       193     Zwarcie IN1 moduł 5       194     Zwarcie IN3 moduł 5       195     Zwarcie IN3 moduł 5                                                                                                    | 166 | Zwarcie IN6 moduł 4   |             |
| 168        169        170        171        172        173     Rozwarcie IN1 moduł 4       174     Rozwarcie IN2 moduł 4       175     Rozwarcie IN2 moduł 4       176     Rozwarcie IN3 moduł 4       177     Rozwarcie IN3 moduł 4       176     Rozwarcie IN3 moduł 4       177     Rozwarcie IN3 moduł 4       178     Rozwarcie IN3 moduł 4       179     Rozwarcie IN5 moduł 4       170     Rozwarcie IN5 moduł 4       171     Rozwarcie IN5 moduł 4       178     Rozwarcie IN5 moduł 4       179        170     Rozwarcie IN5 moduł 4       171     Rozwarcie IN5 moduł 4       172     Rozwarcie IN5 moduł 4       173     Rozwarcie IN5 moduł 4       174     Rozwarcie IN5 moduł 4       175     Rozwarcie IN5 moduł 4       176        180        181        182        183        184                                                                                                    | 167 |                       |             |
| 169        170        171        172        173     Rozwarcie IN1 moduł 4       174     Rozwarcie IN2 moduł 4       175     Rozwarcie IN2 moduł 4       176     Rozwarcie IN3 moduł 4       177     Rozwarcie IN3 moduł 4       178     Rozwarcie IN4 moduł 4       179     Rozwarcie IN5 moduł 4       170     Rozwarcie IN5 moduł 4       171     Rozwarcie IN5 moduł 4       178     Rozwarcie IN5 moduł 4       179     Rozwarcie IN5 moduł 4       170     Rozwarcie IN5 moduł 4       171     Rozwarcie IN5 moduł 4       179     Rozwarcie IN5 moduł 4       170     Rozwarcie IN5 moduł 4       171     Rozwarcie IN5 moduł 4       172     Rozwarcie IN5 moduł 4       179        180        181        182        183        184        185        186     Pregrzanie modułu 4       193     Zwarcie IN1 moduł 5 <td>168</td> <td></td> <td></td>                                                                                                    | 168 |                       |             |
| 170        171        172        173     Rozwarcie IN1 moduł 4       174     Rozwarcie IN2 moduł 4       175     Rozwarcie IN3 moduł 4       176     Rozwarcie IN3 moduł 4       177     Rozwarcie IN3 moduł 4       178     Rozwarcie IN5 moduł 4       179     Rozwarcie IN5 moduł 4       170     Rozwarcie IN5 moduł 4       171     Rozwarcie IN5 moduł 4       178     Rozwarcie IN5 moduł 4       179        170     Rozwarcie IN5 moduł 4       171     Rozwarcie IN5 moduł 4       178     Rozwarcie IN5 moduł 4       179        170        171     Rozwarcie IN5 moduł 4       172        173     Rozwarcie IN5 moduł 5       174        175        176        177        178        179        179        179        179                                                                                                    | 169 |                       |             |
| 171172173Rozwarcie IN1 moduł 4174Rozwarcie IN2 moduł 4175Rozwarcie IN3 moduł 4176Rozwarcie IN4 moduł 4177Rozwarcie IN5 moduł 4178Rozwarcie IN6 moduł 4179179170Rozwarcie IN6 moduł 4171Rozwarcie IN6 moduł 4172173180181182183184185186Pregrzanie moduł 4187Zwarcie IN1 moduł 5198Zwarcie IN1 moduł 5199Zwarcie IN3 moduł 5196Zwarcie IN3 moduł 5196Zwarcie IN4 moduł 5                                                                                                    | 170 |                       |             |
| 172        173     Rozwarcie IN1 moduł 4       174     Rozwarcie IN2 moduł 4       175     Rozwarcie IN3 moduł 4       176     Rozwarcie IN4 moduł 4       177     Rozwarcie IN5 moduł 4       178     Rozwarcie IN5 moduł 4       179     Rozwarcie IN6 moduł 4       179        170     Rozwarcie IN6 moduł 4       179        180        181        182        183        184        185        186     Przegrzanie modułu 4       187     Swarcie IN1 moduł 5       188        189        180        181        182        183        184        185        186     Przegrzanie modułu 4       187     -       188     -       193     Zwarcie IN1 moduł 5       194     Zwarcie IN3 moduł 5    <                                                                                                    | 171 |                       |             |
| 173     Rozwarcie IN1 moduł 4       174     Rozwarcie IN2 moduł 4       175     Rozwarcie IN3 moduł 4       176     Rozwarcie IN3 moduł 4       177     Rozwarcie IN5 moduł 4       177     Rozwarcie IN5 moduł 4       178     Rozwarcie IN5 moduł 4       179        179        180        181        182        183        184        185        186        187     Svarcie IN4 moduł 4       188        189        180        181        182        183        184        185        186     Przegrzanie modułu 4       193     Zwarcie IN1 moduł 5       194     Zwarcie IN2 moduł 5       195     Zwarcie IN3 moduł 5       196     Zwarcie IN4 moduł 5                                                                                                    | 172 |                       |             |
| 174     Rozwarcie IN2 moduł 4       175     Rozwarcie IN3 moduł 4       176     Rozwarcie IN4 moduł 4       177     Rozwarcie IN5 moduł 4       177     Rozwarcie IN5 moduł 4       178     Rozwarcie IN5 moduł 4       179        179        180        181        182        183        184        185        186     Przegrzanie modułu 4       187     Swarcie IN1 moduł 5       188        189     Zwarcie IN1 moduł 5       194     Zwarcie IN3 moduł 5       195     Zwarcie IN3 moduł 5       196     Zwarcie IN4 moduł 5                                                                                                    | 173 | Rozwarcie IN1 moduł 4 |             |
| 175     Rozwarcie IN3 moduł 4       176     Rozwarcie IN4 moduł 4       177     Rozwarcie IN5 moduł 4       178     Rozwarcie IN6 moduł 4       179        179        180        181        182        183        184        185        186     Przegrzanie moduł 4       193     Zwarcie IN1 moduł 5       194     Zwarcie IN2 moduł 5       195     Zwarcie IN3 moduł 5       196     Zwarcie IN4 moduł 5                                                                                                    | 174 | Rozwarcie IN2 moduł 4 |             |
| 176     Rozwarcie IN4 moduł 4       177     Rozwarcie IN5 moduł 4       178     Rozwarcie IN6 moduł 4       179        179        180        181        182        183        184        185        186     Przegrzanie modułu 4       187     Swarcie IN1 moduł 5       193     Zwarcie IN2 moduł 5       194     Zwarcie IN2 moduł 5       195     Zwarcie IN3 moduł 5       196     Zwarcie IN4 moduł 5                                                                                                    | 175 | Rozwarcie IN3 moduł 4 |             |
| 177     Rozwarcie IN5 moduł 4       178     Rozwarcie IN6 moduł 4       179        179        180        181        182        183        184        185        186     Przegrzanie modułu 4       193     Zwarcie IN1 moduł 5       194     Zwarcie IN2 moduł 5       195     Zwarcie IN3 moduł 5       196     Zwarcie IN4 moduł 5                                                                                                    | 176 | Rozwarcie IN4 moduł 4 |             |
| 178     Rozwarcie IN6 moduł 4       179        180        181        182        183        184        185        186     Przegrzanie modułu 4       193     Zwarcie IN1 moduł 5       194     Zwarcie IN2 moduł 5       195     Zwarcie IN3 moduł 5       196     Zwarcie IN4 moduł 5                                                                                                    | 177 | Rozwarcie IN5 moduł 4 |             |
| 179        180        181        182        183        184        185        186     Przegrzanie modułu 4       193     Zwarcie IN1 moduł 5       194     Zwarcie IN2 moduł 5       195     Zwarcie IN3 moduł 5       196     Zwarcie IN4 moduł 5                                                                                                    | 178 | Rozwarcie IN6 moduł 4 |             |
| 180        181        182        183        184        185        186     Przegrzanie modułu 4       193     Zwarcie IN1 moduł 5       194     Zwarcie IN2 moduł 5       195     Zwarcie IN3 moduł 5       196     Zwarcie IN4 moduł 5                                                                                                    | 179 |                       |             |
| 181        182        183        184        185        186     Przegrzanie modułu 4       193     Zwarcie IN1 moduł 5       194     Zwarcie IN2 moduł 5       195     Zwarcie IN3 moduł 5       196     Zwarcie IN4 moduł 5                                                                                                    | 180 |                       |             |
| 182        183        184        185        186     Przegrzanie modułu 4       193     Zwarcie IN1 moduł 5       194     Zwarcie IN2 moduł 5       195     Zwarcie IN3 moduł 5       196     Zwarcie IN4 moduł 5                                                                                                    | 181 |                       |             |
| 183        184        185        186     Przegrzanie modułu 4       187     Zwarcie IN1 moduł 5       193     Zwarcie IN2 moduł 5       194     Zwarcie IN2 moduł 5       195     Zwarcie IN3 moduł 5       196     Zwarcie IN4 moduł 5                                                                                                    | 182 |                       |             |
| 184        185        186     Przegrzanie modułu 4       186     Przegrzanie modułu 4       193     Zwarcie IN1 moduł 5       194     Zwarcie IN2 moduł 5       195     Zwarcie IN3 moduł 5       196     Zwarcie IN4 moduł 5                                                                                                    | 183 |                       |             |
| 185      186   Przegrzanie modułu 4     197   Zwarcie IN1 moduł 5     194   Zwarcie IN2 moduł 5     195   Zwarcie IN3 moduł 5     196   Zwarcie IN4 moduł 5                                                                                                    | 184 |                       |             |
| 186   Przegrzanie modułu 4     Przegrzanie modułu 4     193   Zwarcie IN1 moduł 5     194   Zwarcie IN2 moduł 5     195   Zwarcie IN3 moduł 5     196   Zwarcie IN4 moduł 5                                                                                                    | 185 |                       |             |
| Image: Second second second | 186 | Przegrzanie modułu 4  |             |
| 193   Zwarcie IN1 moduł 5     194   Zwarcie IN2 moduł 5     195   Zwarcie IN3 moduł 5     196   Zwarcie IN4 moduł 5                                                                                                    |     |                       |             |
| 194   Zwarcie IN2 moduł 5     195   Zwarcie IN3 moduł 5     196   Zwarcie IN4 moduł 5                                                                                                    | 193 | Zwarcie IN1 moduł 5   |             |
| 195   Zwarcie IN3 moduł 5     196   Zwarcie IN4 moduł 5                                                                                                    | 194 | Zwarcie IN2 moduł 5   |             |
| 196 Zwarcie IN4 moduł 5                                                                                                    | 195 | Zwarcie IN3 moduł 5   |             |
|                                                                                                    | 196 | Zwarcie IN4 moduł 5   |             |

# <sup>32</sup> **6.** Alarmy c.d.

| KOD | OPIS SKRÓCONY        | OBJAŚNIENIE |
|-----|----------------------|-------------|
| 197 |                      |             |
| 198 | Zwarcie IN6 moduł 5  |             |
| 199 | Zwarcie IN7 moduł 5  |             |
| 200 | Zwarcie IN8 moduł 5  |             |
| 201 | Zwarcie IN9 moduł 5  |             |
| 202 |                      |             |
| 203 |                      |             |
| 204 |                      |             |
| 205 |                      |             |
| 206 | Przegrzanie modułu 5 |             |

# 7. Instalacja elektryczna

# 7.1 Wymagania ogólne

Przed rozpoczęciem użytkowania urządzenia, należy dokładnie przeczytać całą dołączoną instrukcję.

Osoba podejmująca się montażu powinna wykazywać się doświadczeniem technicznym.

Połączenia wykonane przewodem z miedzi powinny być dostosowane do pracy w temperaturze do +75°C. Wszystkie wykonane połączenia muszą być zgodne z montażowym schematem elektrycznym instalacji oraz krajowymi bądź lokalnymi przepisami dotyczącymi połączeń elektrycznych.

# V

#### UWAGA!!!

Urządzenie należy podłączyć do oddzielnego obwodu elektrycznego wyposażonego w odpowiednio dobrany wyłącznik nadprądowy oraz wyłącznik różnicowopradowy.

# 7.2 Lokalizacja

Urządzenia przewidziane są do montażu wyłącznie w pomieszczeniach zamkniętych.

Po dokonaniu wyboru miejsca montażu upewnij się, że spełnia ono następujące warunki:

- Miejsce montażu musi być wolne od nadmiernej wilgotności oraz oparów łatwopalnych lub powodujących korozję.
- Montaż urządzenia nie może być dokonany w pobliżu aparatów elektrycznych dużej mocy, maszyn elektrycznych lub sprzętu spawalniczego.
- W miejscu montażu temperatura otoczenia nie może przekraczać 60°C i nie powinna być niższa niż 0°C.
   Wilgotność powinna mieścić się granicach od 5% do 95% bez kondensacji.

# 7.3 Podłączenie

Do sterownika należy dołączyć niezbędne do pracy kotła czujniki oraz elementy wykonawcze według potrzeb. Na rysunku przedstawiono schemat podłączenia urządzeń. W tabelach zestawiono opis wyjść i wejść

V

# UWAGA!!! Pod żadnym pozorem nie łączyć przewodu ochronnego(PE) z zerowym (N).

UWAGA!!! Podłączenia należy wykonywać przy urządzeniu odłączonym od sieci elektrycznej. Podłączenia powinna wykonywać osoba posiadająca odpowiednie uprawnienia w tym zakresie.

# <sup>34</sup> **7. Instalacja elektryczna c.d.**

## 7.4 Płyta główna

Płyta główna do wersji L5B v 10.4 Platinum Bio

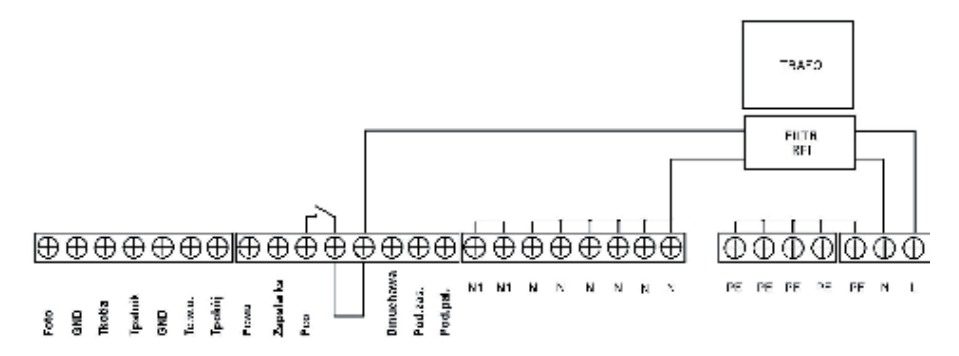

| OPIS WEJŚCIA | OBJAŚNIENIE                                  |
|--------------|----------------------------------------------|
| Foto         | Czujnik jasności w palniku.                  |
| Tkotła       | Czujnik temperatury kotła.                   |
| Tpalnik      | Czujnik temperatury palnika.                 |
| Tc.w.u.      | Czujnik temperatury ciepłej wody użytkowej.  |
| Tpokój       | Czujnik temperatury pokojowej.               |
| GND          | Masa elektroniczna do podłączenia czujników. |
| Pcwu         | Pompa obiegowa ciepłej wody użytkowej.       |
| Zapalarka    | Zapalarka palnika.                           |
| Pco          | Pompa obiegowa centralnego ogrzewania.       |
| Dmuchawa     | Dmuchawa palnika.                            |
| Pod.zas.     | Podajnik zasobnika.                          |
| Pod.pal      | Podajnik palnika.                            |
| Ν            | Neutralny stały.                             |
| N1           | Neutralny rozłączny, np. poprzez STB.        |
| PE           | Ochronny                                     |

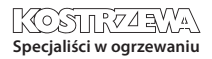

# 8. Dane techniczne

| PARAMETR                      | WARTOŚĆ                                                     |
|-------------------------------|-------------------------------------------------------------|
| Zasilanie                     | ~230V/50Hz ±10%                                             |
| Pobór mocy (sterownik)        | <6VA                                                        |
| OBCIĄŻALNOŚĆ WYJŚĆ            |                                                             |
| pompa c.o                     | 100W                                                        |
| pompa c.w.u                   | 100W                                                        |
| zapalarka                     | 400W                                                        |
| dmuchawa                      | 150W                                                        |
| podajnik palnika              | 150W                                                        |
| podajnik zasobnika            | 150W                                                        |
| Dokładność pomiaru temperatur | ±4°C                                                        |
| Czujniki                      | NTC<br>10kΩ<br>B25/85=3877K±0,75%<br>VISHAY<br>BCcomponents |
| Temperatura otoczenia         | 0-60°C                                                      |
| Wilgotność                    | 5-95% bez kondensacji                                       |
| Klasa oprogramowania          | A                                                           |

# II. Platinum Bio controller servis manual

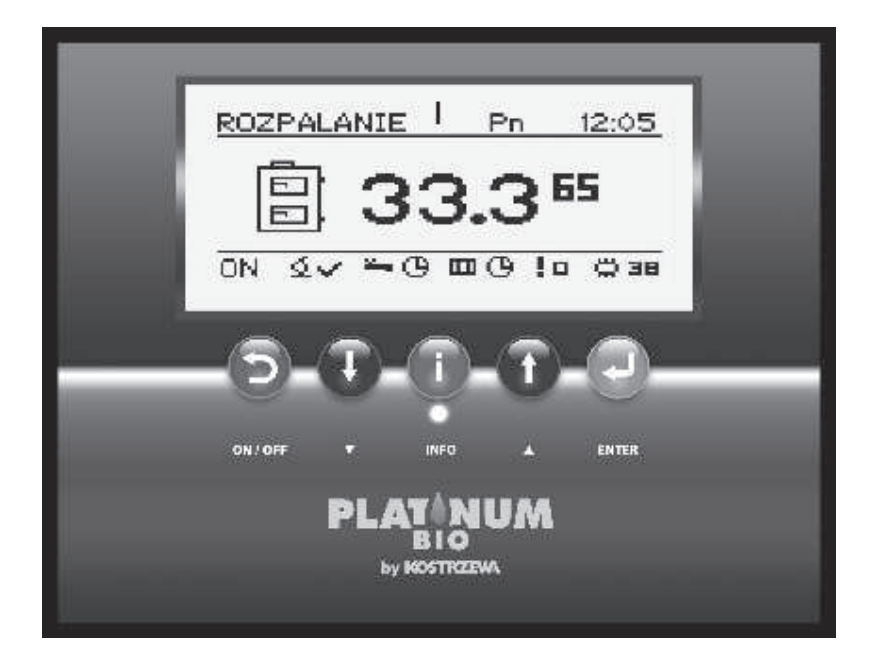

# **Platinum Bio Controller**

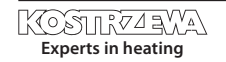

# Platinum Bio controller service manual

| 1. General                   | 40 |
|------------------------------|----|
| 2. Review of basic functions | 42 |
| 3. Operation                 | 45 |
| 4. Simple menu               | 47 |
| 5. Main menu                 | 49 |
| 6. Alarms                    | 59 |
| 7. Electric wiring           | 65 |
| 8. Technical data            | 67 |

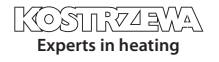

# 40 **1. General**

# 1.1 Introduction

The controller of the Mini Bio boiler operation is a modern microprocessor based system, which controls not only the boiler, but also the central heating system and domestic hot water. The system controls the combustion process by providing adequate amounts of air and fuel. Owing to solid state relays application the blower power is variably controlled. Thanks to the advanced operation algorithm and the possible regulation of many parameters, the system can be very flexibly adapted to the needs of the heating system.

# 1.2 Benefits

- Graphic display thanks to the large FSTN graphic display operation is intuitive.
- Large fonts and icons to improve easiness of operating the device for the elderly persons.
- Two types of menus the simple and advanced menu. During daily operation of the device it is possible to use easily accessible simple menu.
- Info button the controller is equipped with the function of intelligent assistance. Each parameter is described, retrieving the description is done by pressing the info button.
- The modular design of the CAN controller owing to application of industrial CAN data bus (used mainly in the demanding automotive industry), it is possible to extend the control system. The maximum extension covers 16 heating circuits, 4 circuits of domestic hot water preparation, 4 energy buffers.
- Powerful modern 32-bit ARM processor (ARM range is widely used in mobile phones) - it enables advanced control of the algorithm of the II generation Fuzzy Logic.
- The history of alarms and errors the controller keeps a history of 20 last errors and alarms along with a description, generation date and confirmation date.
- Clock with calendar the clock enables to program the required room and domestic hot water temperatures in the cycle covering a week that contributes to reduction of fuel expenditures.
- Statistics the controller stores the statistical data of the system operation, so it is possible to observe the work and reduce fuel consumption. For example, monitoring the boiler temperature and the burner output. Fuel feeder operating time.
- Beep alarm Built-in piezoelectric speaker signals the occurrence of an alarm condition in the boiler, which increases security of the device operation.
- Restoring the factory settings this feature allows you to restore the factory settings of the controller.

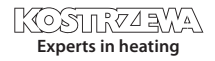

# 1. General

### 1.3 Precautions

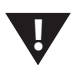

#### NOTE!!!

Electric shock hazard

- Before installing or removing the device disconnect power supply in the electrical switchboard.
- Before using the appliance, carefully read all attached instructions.
- Keep the service manual and refer to it for any use of the device in the future.
- Follow all warnings and instructions contained in the service manual.
- Make sure that the device is not damaged in any way.
   If in doubt, do not use the device and contact the supplier.
- In case of any doubts as to safe operation of the device, you should contact the supplier.
- Pay special attention to any warning signs posted on the housing and packaging of the equipment.
- Use the device for its intended purpose.
- · The device is not a toy, do not allow children to play with it.
- Do not allow your children to play with any part of the packaging of the device.
- Prevent an access to small parts such as screws, pins from children. These elements can be supplied with the equipment and if swallowed may cause suffocation of a child.
- Do not perform any mechanical or electrical changes in the device. Such changes may result in improper operation of the device which does not conform with the standards and adversely affect operation.
- Do not put any objects into the device interior through the slots (eg ventilation), it can cause a short circuit, electric shock, fire or damage equipment.
- You can not permit for water, moisture and dust penetration to the device interior, since they can cause a short circuit, electric shock, fire or damage equipment.
- Ensure proper ventilation of the device, do not cover or block any ventilation openings and ensure free flow of air around it.
- The device should be installed inside the premises unless it is prepared to outdoor operation.
- Do not allow the unit to be exposed to shocks and vibrations.
- When connecting, make sure that the mains electrical parameters correspond to the device working range.
- To avoid risk of electric shock the device must be connected to an outlet with the ground terminal. Grounding the outlet must be done properly by a qualified electrician.

- When connecting, make sure that this will not cause overloading the electrical circuit. Avoid connecting the device to the same circuit with motors and other devices causing pulse-type interferences (e.g., washing machines, refrigerators, ...)
- Before connecting any cables and peripherals to the device, it is essential to disconnect the power supply.
- To completely disconnect the unit from power supply the plug must be removed from the wall outlet, especially when it will not be used for a long time.
- Protect the power cord from damage; it should be routed in such a way to not step on it; no objects should be placed on the cable.
- All connections must be made in accordance with the electrical wiring diagram and with the national or local electrical wiring codes.
- This device does not contain any parts, which the user can replace itself. All service operations in addition to cleaning, replacement of the fuse (with the device disconnected from the mains) and setting the functions should be performed by authorized service personnel.
- Before performing any maintenance, it is essential to disconnect the unit from the mains.
- To clean the device housing do not use gasoline, solvents or other chemicals that may damage the housing. It is recommended to use soft cloth.
- If the AC power cord is damaged, absolutely do not use such a device. A damaged cord must be replaced by service personnel with the new one of the same parameters as the original cord.

# 1.4 Waste equipment disposal

The electronic device is made of materials, some of which are suitable for recycling. Therefore, after live expiration it must be delivered to the point of electrical and electronic equipment recovery and recycling, or be returned to the manufacturer. Equipment should not be mixed with other domestic wastes.

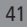

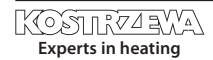

42 **2. Review of basic functions** 

# 2.1 Control panel

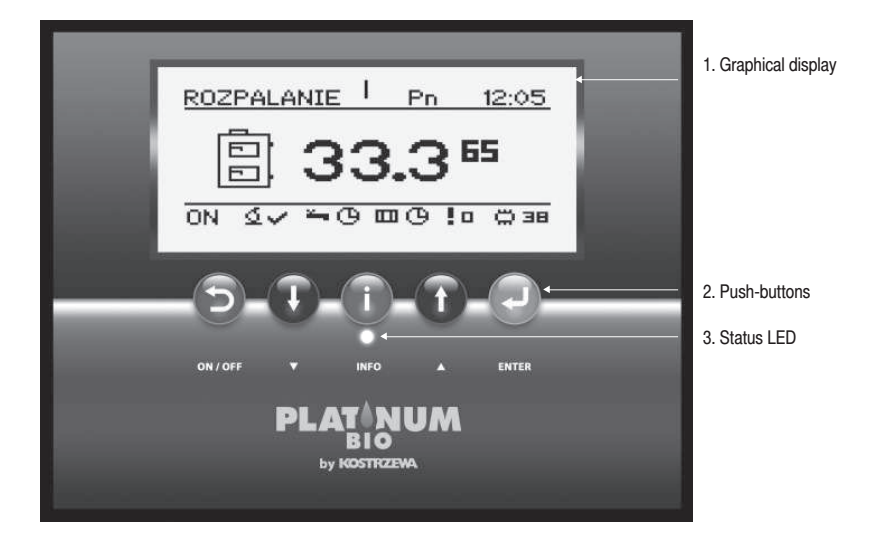

Platinum Bio Controller

## 2.2 Status LED

| LIGHTING DESCRIPTION    | DENOTATION                              |
|-------------------------|-----------------------------------------|
| Green continuous light  | Controller turned off                   |
| Green flashing light    | Controller turned on, burner turned off |
| Orange continuous light | Controller turned on, burner turned on. |
| Orange flashing light   | Burner in service.                      |
| Red continuous light    | There is an alarm to be confirmed.      |
| Red flashing light      | Active alarm.                           |

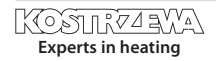

# 2. Review of basic functions

## 2.3 Push-buttons

| PUSH-BUTTON |                       | FUNCTION                                                                                                    |
|-------------|-----------------------|----------------------------------------------------------------------------------------------------|
| Ref.        | Return / Esc - ON/OFF | Return one level up in the menu, giving up the parameter change.<br>Long pressing on the main screen (> 3 seconds) changes ON / OFF status of the controller. |
|             | Down arrow            | Menu navigation, reducing the value of the edited parameter.<br>On the main screen -> entering the simple menu.                                               |
|             | nfo                   | Shows the navigation information and descriptions of the regulated parameters.                                                                                |
|             | Jp arrow              | Menu navigation, increasing the value of the edited parameter.<br>On the main screen -> entering the simple menu.                                             |
|             | onfirmation / Enter   | Access to the menu.<br>Acceptance of the change of the value of the edited parameter.<br>Alarm confirmation.                                                  |

## 2.4 Graphical display

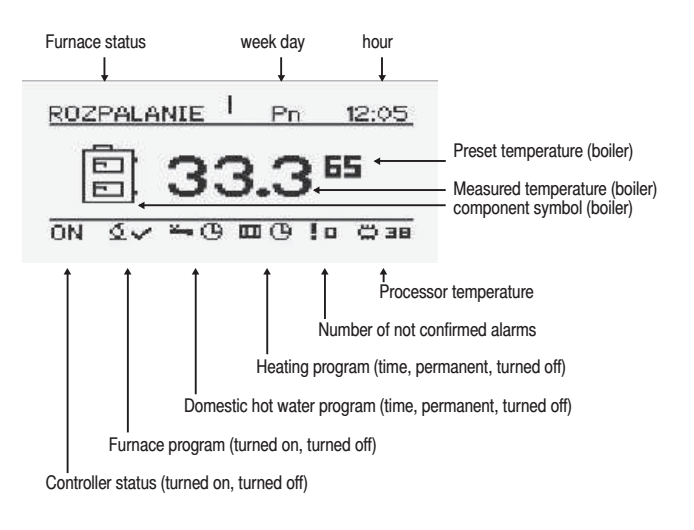

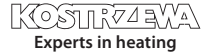

# 44 **2.** Review of basic functions

# 2.5 Furnace statuses

| STATUS     | DESCRIPTIONOPIS                                                                                                    |
|------------|----------------------------------------------------------------------------------------------------|
| Turned off | Burner not in service. Service permission turned off.                                                                                              |
| Cleaning   | Cleaning the burner with strong air stream.                                                                                                    |
| Firing up  | Fuel ignition. Supplying initial fuel dose,<br>Activation of an igniter and blower.                                                                |
| Inflaming  | After detecting the flame at the firing up stage supplying<br>an additional dose of fuel and increasing the blower<br>power to inflame the furnace |
| Output 1   | The burner works with the first output.                                                                                                    |
| Output 2   | The burner works with the second output.                                                                                                    |
| Modulation | The burner works with the modulated output.                                                                                                    |
| Extinction | The furnace extinction. The burner feeder and blower operate until the complete disappearance of the flame.                                        |
| Stop       | Burner does not work but its work is permitted.<br>The required boiler temperature is reached.                                                     |

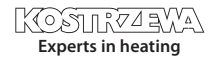

# 3. Operation

### 3.1 Menu navigation

The device has two types of menus:

- Simple Menu provides quick access to the basic functions of the controller. Access to menu is simple by pressing "up arrow" or "down arrow" on the main screen. Description of the simple menu, see chapter "Simple Menu"
- Main Menu allows you to access all the functionality of the controller (status monitoring, change of settings and service set up). Access to the main menu is performed by depressing the bush-button "Confirmation, enter" on the main screen.
   Description of the main menu, see chapter "Main Menu".

Return to the main screen is possible from any screen by depressing the "Return, ESC" push-button several times.

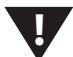

NOTE!!!

Service menu is intended only for qualified technical personnel. Changes may cause improper operation of the system.

### 3.2 Turning on the controller

To turn on the controller (ON mode) depress "Return, Esc" pushbutton on the main screen and hold for 3 seconds , when it is in the OFF mode.

### 3.3 Turning off the controller

To turn off the controller (OFF mode) depress "Return, Esc" pushbutton on the main screen and hold for 3 seconds , when it is in the ON mode.

#### NOTE!!!

When you turn off the controller, depending on the prior status, the burner can still work (damping) this status should not be interrupted.

If the device is to be disconnected from the mains, wait for damping process termination, <u>until the</u> burner status is "off".

### 3.4 Timer programs

The controller is equipped with a clock and calendar. This makes it possible to program the operation of individual heating circuit components depending on the current time and day of a week. Date and time are not reset during power failure since the controller is equipped with a battery that must be replaced every two years.

Programming takes place in the menu of a given circuit (e.g., hot water, heating, buffer) and for each item it proceeds in the same way.

#### Choice of the week's day.

Upon entering the "Timer program" menu, the day of the week flashes with arrow buttons, select the day you want to set or just check the settings of the program.

#### Programming.

After selecting the day of the week and confirming with the enter button the indicator of the currently programmed hour starts flashing, at the same time the said hour is displayed, and next to it an icon that represents the currently selected time zone is displayed. (the symbol of the sun means comfort temperature, the moon is a symbol of the economic temperature.) To come to next hour press the down arrow (economic temperature) or the up arrow (comfort temperature). If the whole day is already programmed according to our whish, press the enter button. On approving the changes approved (or cancelling), a week's day starts flashing.

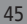

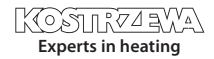

# <sup>46</sup> **3. Operation**

## 3.5 Example of programming the week's day

The controller is equipped with a clock and calendar. This makes it possible to program the operation of individual heating circuit components depending on the current time and day of a week. Date and time are not reset during power failure since the controller is equipped with a battery that must be replaced every two years. Programming takes place in the menu of a given circuit (e.g., hot water, heating, buffer) and for each item it proceeds in the same way. Choice of the week's day. Upon entering the "Time program" menu, the day of the week flashes with arrow buttons, select the day you want to set or just check the settings of the program. Programming. After selecting the day of the week and confirming with the enter button the indicator of the hour currently programmed starts flashing, at the same time the said hour is displayed, and next to it an icon that represents the currently selected time zone is displayed (the symbol of the sun means comfort temperature, the moon is a symbol of the economic temperature.) To come to next hour press the down arrow (economic temperature) or the up arrow (comfort temperature). If the whole day is already programmed according to our whish, press the enter button. On approving (or cancelling) the changes, a week's day starts flashing.

Circuit name Day of week

The figure below shows an example of the programmed day of the week.

currently programmed hour

Economic temperature 00:00 to 6:00 Comfortable temperature 6:00 to 9:00 Economic temperature from 9:00 to 18:00 Comfortable temperature from 18:00 to 24:00

#### NOTE!!!

The values of comfortable and economical temperatures are set in the SETTINGS menu and may be different for each of the circuits. To initiate the timer program execution it must be activated also in the SETTINGS menu.

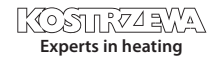

# 3. Operation

# 3.6 Service password

Access to service parameters is password protected. After entering the correct password, access is enabled. Access to the service parameters will be locked after a period of 10 minutes without depressing the push-buttons. The service code is the temperature of the boiler preset in the menu BOILER / SETTINGS as well as the following three letters "EST".

#### NOTE!!!

The service menu is intended for qualified technical personnel only. The changes may cause malfunction of the system.

# 4. Simple menu

### 4. Simple menu

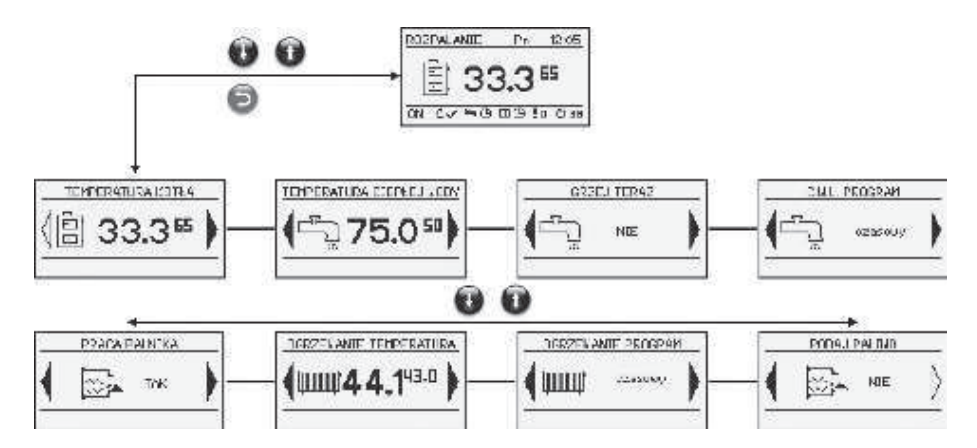

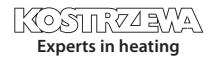

# 48 **4. Simple menu**

# Simple menu screens

| PUSH-BUTTON            | FUNCTION                                                                                                    |  |
|------------------------|----------------------------------------------------------------------------------------------------|--|
|                        | Shows the current temperature of the boiler (large font) and the preset temperature (small font).<br>After pressing the ENTER button, you can set the boiler preset temperature.                                                                                         |  |
|                        | Shows the current temperature of hot water (large font) and the preset temperature (small font).<br>After pressing the ENTER button, you can set the hot water preset temperature.                                                                                       |  |
|                        | It prepares hot water to the comfortable temperature one time regardless of the program.                                                                                                    |  |
| C.W.U. PROGRAM         | Domestic hot water program No.1:<br>a) timer - according to the programmed time intervals<br>b) constant - comfortable temperature is maintained regardless of the time intervals<br>c) off – heating is turned off                                                      |  |
| OGRZEWANIE TEMPERATURA | Shows the current temperature in the room No 1 (large font) and the preset value (small font).<br>After pressing the ENTER button, you can set the desired temperature in the room.                                                                                      |  |
| OGRZEWANIE PROGRAM     | Circuit No. 1 heating program:<br>a) timer - according to the programmed time intervals<br>b) constant - comfortable temperature is maintained regardless of the time intervals<br>c) off – heating is turned off                                                        |  |
| PRACA PALNIKA          | Burner operation permitted.<br>If the burner operation permission is precluded the controller controls the heating system, but it<br>does not turn on the burner.                                                                                                    |  |
|                        | Manual activation of the fuel feeding from the tank.<br>Useful function when the fuel is exhausted in the tank.<br>After refilling the fuel tank you should activate the fuel feeding function until the fuel starts to<br>overflow from the feeding tube to the burner. |  |

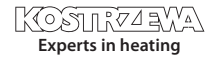

# 5. Main menu

## Main menu

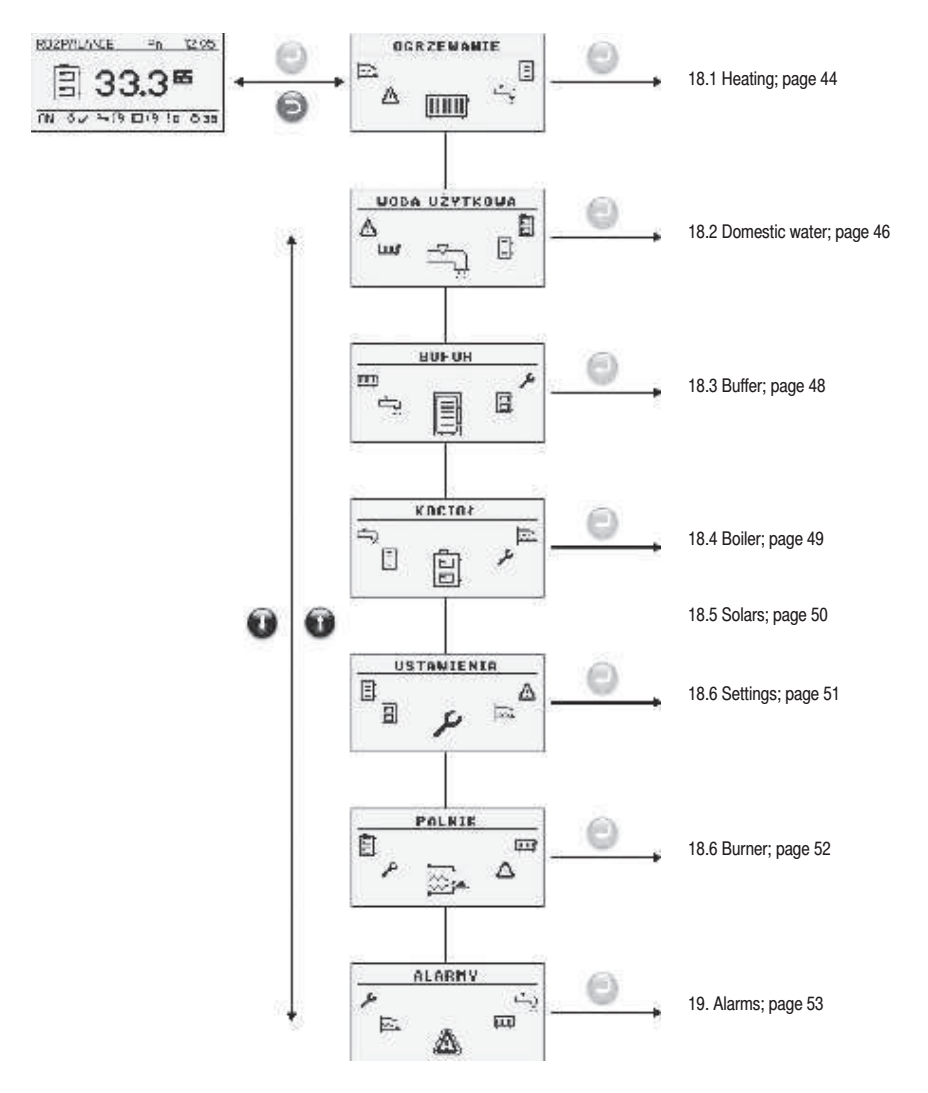

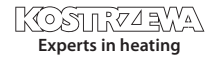

# 50 5. Main menu

# 5.1 Heating

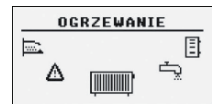

## 5.1.1 Circuit selection

It allows you to select a number of the central heating circuit.

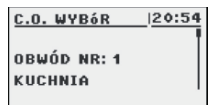

# 5.1.3 Settings

# Description of the functions in the SETTING submenu

| FUNCTION                | DESCRIPTION                                                                                                    |
|-------------------------|----------------------------------------------------------------------------------------------------|
| Comfortable temperature | Temperature preset in a room during the period of heating.                                                                                                    |
| Programe                | Programs:<br>a) timer – according<br>to programmed intervals<br>b) constant – comfortable<br>temperature is maintained<br>regardless of the time intervals<br>c) off – heating is turned off |
| Economic temperature    | Temperature preset in a room out of the heating period.                                                                                                    |

## 5.1.2 Status

It allows you to monitor the status of the central heating system.

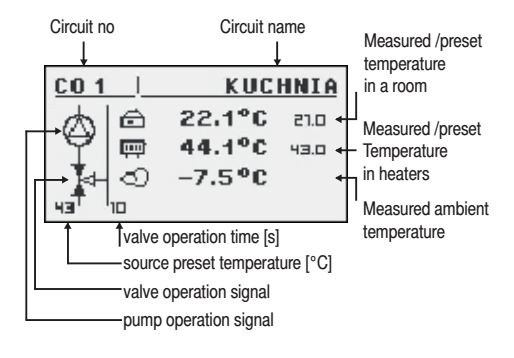

# 5.1.4 Timer program

Used to configure the timer program controlling the central heating system.

Description of the timer program setting procedure is given in Chapter "Operation" - "Timer programs".

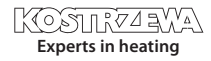

# 5. Main menu

# 5.1.5 Service

Used to configure the timer program to control the central heating.

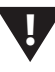

#### NOTE!!!

The service menu is intended for qualified technical personnel only. The changes may cause malfunction of the system.

# Description of the functions in the SERVICE submenu

| FUNCTION           | DESCRIPTION                                                                                                    |
|--------------------|----------------------------------------------------------------------------------------------------|
| Pump MIN temp.     | The minimum calculated<br>temperature of central heating,<br>at which the circulation pump<br>can operate.                                   |
| Source             | Determines the energy source for central heating circuit.                                                                                    |
| Max. temperature   | Maximum calculated temperature for central heating.                                                                                          |
| Mixer time         | Time of mixer full opening.                                                                                                    |
| DHW priority       | DHW priority for the given<br>central heating circuit. The<br>central heating pump is not<br>operating during domestic<br>hot water heating. |
| Pump test          | Turns on the circulating pump regardless of other conditions.                                                                                |
| Mixer test         | Turns on the mixer actuator<br>independently of other<br>conditions.                                                                         |
| Circuit name       | gives name for the central<br>heating circuit                                                                                                |
| CH temp. for -20°C | The point of the heating curve for 0°C.                                                                                                    |
| CH temp. for 0°C   | Punkt krzywej grzewczej<br>dla 0°C.                                                                                                    |
| CH temp. for 10°C  | The point of the heating curve for 10°C.                                                                                                    |

| FUNCTION                    | DESCRIPTION                                                                                                    |
|-----------------------------|----------------------------------------------------------------------------------------------------|
| Correction factor           | The correction of the central heating set temperature with regard to the temperature set in a room per each 1°C. For example, if the correction factor is set to 6°C, the preset room temperature to 20°C and the temperature measured in the room is 20.5°C, then the calculated central heating temperature will be reduced by 3°C. |
| Operation mode              | Determines the mode of<br>temperature presetting for<br>central heating manual - the<br>central heating temperature<br>is preset manually, weather<br>controlled - the central heating<br>temperature is calculated from<br>the heating curvej                                                                                        |
| Manually set TCH            | Central heating preset<br>temperature when the<br>operating mode is set to<br>manual                                                                                                    |
| Central heating (CH) sensor | Determines whether the system uses a room sensor                                                                                                    |
| Czujnik CO                  | Specifies whether the system contains a room sensor                                                                                                    |
| Permanent pump              | Yes - the pump runs after<br>reaching the preset temperature<br>in the room; the calculated<br>temperature of the central<br>heating is lowered (only if the<br>central heating sensor and<br>room sensor are applied)<br>No - after reaching the preset<br>temperature in the room the<br>pump is turned off                         |

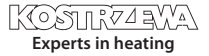

# 52 5. Main menu

# 5.2 Domestic water

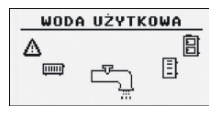

# 5.2.1 Circuit selection

It allows you to select the number of the domestic hot water circuit.

| <u>c.₩.U.</u> | WYBóR | 20:54 |
|---------------|-------|-------|
|               |       |       |
| C.₩.U.        | NR: 1 |       |
| PARTE         | R     |       |
|               |       |       |

# 5.2.2 Status

It allows you to monitor the status of domestic hot water system.

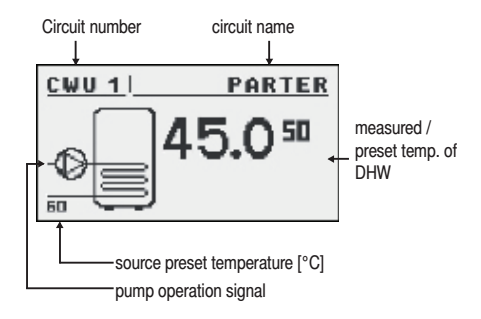

# 5.2.3 Settings

#### Description of the functions in the SETTINGS submenu

| FUNCTION             | DESCRIPTION                                                                                                    |
|----------------------|----------------------------------------------------------------------------------------------------|
| Comfortable temp.    | Preset temperature<br>of domestic hot water during<br>the period of heating.                                                                                                    |
| Programs             | Programs:<br>a) timer – according to<br>programmed intervals<br>b) constant – comfortable<br>temperature is maintained<br>regardless of the time intervals<br>c) off – heating is turned off |
| Warm now             | Warms the hot water up to<br>a comfortable temperature<br>one time, regardless of the<br>program.                                                                                            |
| Hysteresis           | The value by which<br>the domestic hot water<br>temperature can be reduced.                                                                                                    |
| Economic temperature | The preset temperature of<br>hot water outside the period<br>of heating.                                                                                                    |

## 5.2.4 Timer program

Used to configure the timer program controlling the domestic hot water preparation.

Description of the timer program setting procedure is given in Chapter "Operation" - "Timer programs".

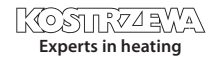

# 5. Main menu

## 5.2.5 Service

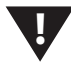

#### NOTE!!!

The service menu is intended for qualified technical personnel only. The changes may cause malfunction of the system.

# Description of the functions in the SERVICE submenu

| FUNCTION         | DESCRIPTION                                                                                                    |
|------------------|----------------------------------------------------------------------------------------------------|
| Source Delta     | The source temperature<br>growth in relation to the preset<br>temperature of domestic hot<br>water during heating.    |
| Source           | Determines the energy<br>source for DHW.                                                                              |
| Max. temperature | Max. temperature of<br>domestic hot water.                                                                            |
| Delta MIN temp.  | The minimum temperature<br>difference between the source<br>and domestic hot water at<br>which the pumps can operate. |
| Pump test        | Starts the circulating pump regardless of other conditions.                                                           |
| Circuit name     | Gives name for the domestic<br>hot water circuit                                                                      |

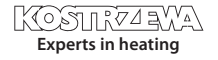

# 54 5. Main menu

## 5.3 Buffer

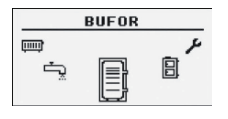

## 5.3.1 Status

### 5.3.2 Setting

Description of the functions in the SETTINGS submenu

| FUNCTION            | DESCRIPTION                                                                                                    |
|---------------------|----------------------------------------------------------------------------------------------------|
| Preset top temp.    | Below this temperature<br>the charging process starts<br>in the upper part of the buffer.                                                                                                    |
| Preset bottom temp. | Above this temperature the charging process finishes in the bottom part of the buffer.                                                                                                    |
| Program             | Continuous - the buffer is<br>loaded at any time<br>Timer - the buffer is loaded<br>only within specified time<br>intervals.<br>The intervals are set in the<br>"timer program"<br>off - the buffer loading is<br>turned off. |

# 5.3.4 Service

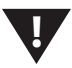

#### NOTE!!!

The service menu is intended for qualified technical personnel only. The changes may cause malfunction of the system.

# Description of the functions in the SERVICE submenu

| FUNCTION        | DESCRIPTION                                                                                                    |
|-----------------|----------------------------------------------------------------------------------------------------|
| Min. pump temp. | The minimum buffer<br>temperature in the upper part,<br>at which the circulating pumps<br>can work.                                                                                                    |
| Auto temp. Top  | Determines whether the upper<br>(minimum) temperature of the<br>buffer is set manually or<br>automatically. Automatic<br>setting is based on the needs<br>of other receivers of energy<br>from the buffer. |

## 5.3.3 Timer program

Used to configure the timer program controlling the buffer loading process.

Description of the timer program setting procedure is given in Chapter "Operation" - "Timer programs".

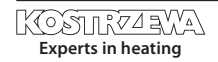

# 5. Main menu

## 5.4 Boiler

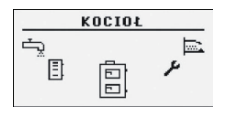

# 5.4.1 Status

Statistics of the boiler operation within the last 24 hours. The graph shows the boiler temperature and the burner output.

# 5.4.2 Setting

# Description of the functions in the SETTINGS submenu

| FUNCTION           | DESCRIPTION                                                                        |
|--------------------|------------------------------------------------------------------------------------|
| Temp. zadana kotła | Temperatura czynnika<br>grzewczego w kotle<br>jaką będzie utrzymywał<br>regulator. |

## 5.4.3 Service

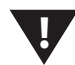

#### NOTE!!!

The service menu is intended for qualified technical personnel only. The changes may cause malfunction of the system.

# Description of the functions in the SERVICE submenu

| FUNCTION       | DESCRIPTION                                                                                                    |
|----------------|----------------------------------------------------------------------------------------------------|
| MIN pump temp. | The temperature above which the controller can turn on the pumps                                                                         |
| Operating mode | Boiler operating mode:<br>a) auto - temperature is<br>determined automatically<br>b) continuous -<br>the temperature is kept<br>constant |
| Hysteresis     | The boiler temperature must<br>be reduced by that value to<br>activate the burner.                                                       |

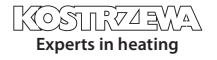

# 56 5. Main menu

## 5.5 Solars

## 5.5.1 Status

# 5.5.2 Setting

# Description of the functions in the SETTINGS submenu

| FUNCTION           | DESCRIPTION                                                                                                    |
|--------------------|----------------------------------------------------------------------------------------------------|
| Activation Delta   | The temperature difference<br>between the collector and the<br>heated water needed to start<br>up the solar pump.  |
| Deactivation Delta | The temperature difference<br>between the collector and<br>the heated water needed to<br>deactivate the solar pump |

# 5.5.3 Service

# Description of the functions in the SERVICE submenu

| FUNCTION               | DESCRIPTION                                                                                                    |
|------------------------|----------------------------------------------------------------------------------------------------|
| Schemat                | Determines the solar system type.                                                                                                    |
| Flow [l/min]           | Flow of the factor via the solar<br>system during the pump<br>operation. The parameter<br>needed to calculate the power<br>oof the collectors. |
| Fluid heat             | Specific heat of applied solar fluid given in kJ / (kg * ° C)                                                                                  |
| Water max. temp.       | Max. temperature of heated water.                                                                                                    |
| MAX T. collector alarm | Maximum temperature of the collectors above which the protective procedure is triggered and the alarm is generated                             |
| MIN T. collector alarm | Minimum temperature of the<br>collectors below which the<br>protective procedure is<br>triggered and the alarm is<br>generated.                |
| Solar pump test        | Starts the solar pump independently of other settings                                                                                          |

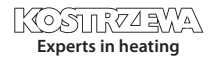

# 5. Main menu

### 5.6 Settings

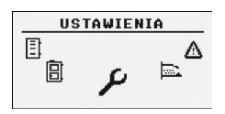

## 5.6.1 Date and time

This menu is used to set the date and time of the controller.

## 5.6.2 Language

This menu is used to select the language of the controller menu.

## 5.6.3 Service

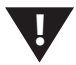

#### NOTE!!!

The service menu is intended for qualified technical personnel only. The changes may cause malfunction of the system.

### Brief description of extension modules

| FUNCTION      | DESCRIPTION                                                              |
|---------------|--------------------------------------------------------------------------|
| Module No. 0  | 3 heating circuits<br>with numbers 2,3,4.<br>Ambient temperature sensor. |
| Module No. 1  | 3 heating circuits with numbers 5,6,7.                                   |
| Module No. 2  | 3 heating circuits with numbers 8,9,10.                                  |
| Module No. 3  | 3 heating circuits with numbers 11,12,13.                                |
| Module No. 4  | 3 heating circuits with numbers 14,15,16.                                |
| Module No. 5  | Buffer.<br>Solars.<br>DHW No. 2.<br>Return temperature sensor.           |
| Module No. 6  | Not used.                                                                |
| Module No. 7  | Not used.                                                                |
| Lambda module | Lambda probe module.                                                     |

## 5.6.5 Restore factory setting

This function allows to restore the factory settings of the controller.

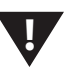

#### NOTE!!!

All factory settings will be restored, which can cause your system malfunction. After restoring the factory settings it may be necessary to reconfigure the controller.

# 5.6.4 Configuration of modules

This menu is used to configure the system of CAN network. Select the modules in the menu, which are connected to the network.

#### NOTE!!!

A detailed description of the modules and their tasks is given in the manuals of extension modules.

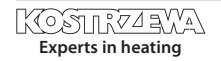

# 58 5. Main menu

## 5.7 Burner

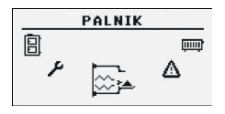

# 5.7.1 Status

Animation showing the operation of the burner equipment.

# 5.7.2 Settings

# Description of the functions in the SETTINGS submenu

| FUNCTION         | DESCRIPTION                                                |
|------------------|------------------------------------------------------------|
| Feed fuel        | Starts the fuel feeder regar-<br>dless of other functions. |
| Burner operation | Burner operation permission.                               |
| Fuel type        | Determines the type<br>of combusted fuel.                  |

# 5.7.3 Service

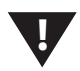

#### NOTE!!!

The service menu is intended for qualified technical personnel only. The changes may cause malfunction of the system.

#### Description of the functions in the SERVICE submenu

| FUNCTION                  | DESCRIPTION                                                                                                    |
|---------------------------|----------------------------------------------------------------------------------------------------|
| Air MIN (output 20%)      | The minimum quantity of air at modulation when the burner output is 20% or at output 1.                                                       |
| Air MAX (output 100%)     | The maximum quantity of air at modulation when the burner output is 100% or at output 2.                                                      |
| Feeding MAX (output 100%) | The maximum fuel feeding<br>time at modulation when the<br>output is 100% or at output 2,<br>per each 20 seconds.                             |
| Output MIN                | The minimum burner output at modulation.                                                                                                    |
| Output MAX                | The maximum burner output at modulation.                                                                                                    |
| Modulation type           | The way of the burner opera-<br>tion, modulated output (Fuzzy<br>Logic 2) or two output levels<br>(stepwise).                                 |
| Photo threshold           | The brightness in the burner,<br>above over which the<br>controller assumes that there<br>is a flame.                                         |
| Igniter test*             | Turns on the igniters for testing.                                                                                                    |
| Burner feeder test*       | Turns on the burner feeder for testing.                                                                                                    |
| Tank feeder test*         | Turns on the tank feeder for testing.                                                                                                    |
| Blower test*              | Turns on the blower for testing.                                                                                                    |
| Fuel volume test          | Amount of fuel fed through the tank feeder during continuous operation for 1 hour                                                             |
| Fuel calorific value      | The calorific value of fuel used (kWh / kg)                                                                                                   |
| Lambda control            | Determines whether the<br>controller has to take into<br>account the oxygen values<br>from the lambda probe during<br>the process of control. |
| Oxygen output MIN(20%)    | oxygen set-point at the mini-<br>mum burner output of 20%.                                                                                    |
| Oxygen output MAX(100%)   | oxygen set-point at the maximum burner output of 100%.                                                                                        |

\* testing the equipment in the BURNER menu is possible only when the controller is in OFF mode.

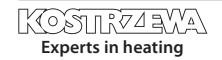

# 6. Alarms

## 6. Alarms

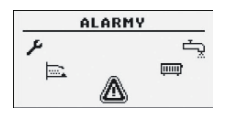

This menu contains a history of up to twenty alarms that occurred during the controller operation. The meaning of alarm codes is presented in the table below.

#### Alarm codes and their meaning

| CODE | BRIEF DESCRIPTION               | EXPLANATION                                                                                                    |
|------|---------------------------------|----------------------------------------------------------------------------------------------------|
| 1    | Processor overheating           | Controller processor overheated.<br>The reason may be inappropriate place of the controller installation.                          |
| 2    | No flame/fuel                   | The controller detected a lack of flame in the burner.<br>The reason could be fuel depletion or flame extinction.                  |
| 3    | Burner overheating              | The burner temperature reached its maximum value!                                                                                  |
| 4    | Boiler sensor short-circuit     | The controller detected a short-circuit of the boiler temperature sensor.<br>The reason may be damaged sensor or connection cable. |
| 5    | Boiler sensor interruption      | The controller detected the boiler temp. sensor disconnection.<br>The reason may be damaged sensor or connection cable.            |
| 6    | Burner sensor short-circuit     | The controller detected a short-circuit of the burner temperature sensor.<br>The reason may be damaged sensor or connection cable. |
| 7    | Burner sensor interruption      | The controller detected the burner temp. sensor disconnection.<br>The reason may be damaged sensor or connection cable.            |
| 8    | Boiler overheating              | Boiler temperature exceeded its maximum value.                                                                                     |
| 9    | Processor reset                 | Probable controller damage! Possible loss of power.                                                                                |
| 10   | STB                             |                                                                                                    |
| 11   | Communication with module No. 0 |                                                                                                    |
| 12   | Communication with module No. 1 |                                                                                                    |
| 13   | Communication with module No. 2 |                                                                                                    |
| 14   | Communication with module No. 3 |                                                                                                    |
| 15   | Communication with module No. 4 |                                                                                                    |
| 16   | Communication with module No. 5 |                                                                                                    |
| 17   | Communication with module No. 6 |                                                                                                    |
| 18   | Communication with module No. 7 |                                                                                                    |
| 19   | DHW sensor short-circuit        |                                                                                                    |
| 20   | DHW sensor interruption         |                                                                                                    |
| 21   | Room sensor short-circuit       |                                                                                                    |
| 22   | Room sensor interruption        |                                                                                                    |

# 60 6. Alarms

| CODE    | BRIEF DESCRIPTION                | EXPLANATION |
|---------|----------------------------------|-------------|
| 23      | Extinction error                 |             |
| 24      | Communication with Lambda module |             |
| 25      | Solars overheating               |             |
| 26      | Solars freezing                  |             |
| CODES ( | OF MODULES                       |             |
| 33      | Short-circuit IN1 Module 0       |             |
| 34      | Short-circuit IN2 Module 0       |             |
| 35      | Short-circuit IN3 Module 0       |             |
| 36      | Short-circuit IN4 Module 0       |             |
| 37      | Short-circuit IN5 Module 0       |             |
| 38      | Short-circuit IN6 Module 0       |             |
| 39      |                                  |             |
| 40      |                                  |             |
| 41      |                                  |             |
| 42      |                                  |             |
| 43      | Short-circuit IN11 Module 0      |             |
| 44      |                                  |             |
| 45      | Disconnection IN1 Module 0       |             |
| 46      | Disconnection IN2 Module 0       |             |
| 47      | Disconnection IN3 Module 0       |             |
| 48      | Disconnection IN4 Module 0       |             |
| 49      | Disconnection IN5 Module 0       |             |
| 50      | Disconnection IN6 Module 0       |             |
| 51      |                                  |             |
| 52      |                                  |             |
| 53      |                                  |             |
| 54      |                                  |             |
| 55      | Disconnection IN11 Module 0      |             |
| 56      |                                  |             |
| 57      |                                  |             |
| 58      | Overheating of module 0          |             |
|         |                                  |             |
| 65      | Short-circuit IN1 module 1       |             |
| 66      | Short-circuit IN2 module 1       |             |
| 67      | Short-circuit IN3 module 1       |             |
| 68      | Short-circuit IN4 module 1       |             |
|         |                                  |             |

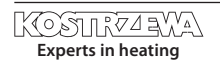

# 6. Alarms

| CODE | BRIEF DESCRIPTION          | EXPLANATION |
|------|----------------------------|-------------|
| 69   | Short-circuit IN5 module 1 |             |
| 70   | Short-circuit IN6 module 1 |             |
| 71   |                            |             |
| 72   |                            |             |
| 73   |                            |             |
| 74   |                            |             |
| 75   |                            |             |
| 76   |                            |             |
| 77   | Disconnection IN1 Module 1 |             |
| 78   | Disconnection IN2 Module 1 |             |
| 79   | Disconnection IN3 Module 1 |             |
| 80   | Disconnection IN4 Module 1 |             |
| 81   | Disconnection IN5 Module 1 |             |
| 82   | Disconnection IN6 Module 1 |             |
| 83   |                            |             |
| 84   |                            |             |
| 85   |                            |             |
| 86   |                            |             |
| 87   |                            |             |
| 88   |                            |             |
| 89   |                            |             |
| 90   | Overheating of module 1    |             |
|      |                            |             |
| 97   | Short-circuit IN1 module 2 |             |
| 98   | Short-circuit IN2 module 2 |             |
| 99   | Short-circuit IN3 module 2 |             |
| 100  | Short-circuit IN4 module 2 |             |
| 101  | Short-circuit IN5 module 2 |             |
| 102  | Short-circuit IN6 module 2 |             |
| 103  |                            |             |
| 104  |                            |             |
| 105  |                            |             |
| 106  |                            |             |
| 107  |                            |             |
| 108  |                            |             |
| 109  | Disconnection IN1 module 2 |             |

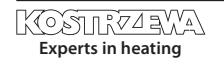

# 62 **6.** Alarms

| CODE | BRIEF DESCRIPTION          | EXPLANATION |
|------|----------------------------|-------------|
| 110  | Disconnection IN2 module 2 |             |
| 111  | Disconnection IN3 module 2 |             |
| 112  | Disconnection IN4 module 2 |             |
| 113  | Disconnection IN5 module 2 |             |
| 114  | Disconnection IN6 module 2 |             |
| 115  |                            |             |
| 116  |                            |             |
| 117  |                            |             |
| 118  |                            |             |
| 119  |                            |             |
| 120  |                            |             |
| 121  |                            |             |
| 122  | Overheating of module 2    |             |
|      |                            |             |
| 129  | Short-circuit IN1 module 3 |             |
| 130  | Short-circuit IN2 module 3 |             |
| 131  | Short-circuit IN3 module 3 |             |
| 132  | Short-circuit IN4 module 3 |             |
| 133  | Short-circuit IN5 module 3 |             |
| 134  | Short-circuit IN6 module 3 |             |
| 135  |                            |             |
| 136  |                            |             |
| 137  |                            |             |
| 138  |                            |             |
| 139  |                            |             |
| 140  |                            |             |
| 141  | Disconnection IN1 module 3 |             |
| 142  | Disconnection IN2 module 3 |             |
| 143  | Disconnection IN3 module 3 |             |
| 144  | Disconnection IN4 module 3 |             |
| 145  | Disconnection IN5 module 3 |             |
| 146  | Disconnection IN6 module 3 |             |
| 147  |                            |             |
| 148  |                            |             |
| 149  |                            |             |
| 150  |                            |             |

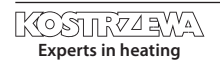

# 6. Alarms

| 151I152I153I154Overleating of module 3I154Overleating of module 3I154Short-circuit N1 module 4I161Short-circuit N2 module 4I162Short-circuit N2 module 4I163Short-circuit N3 module 4I164Short-circuit N3 module 4I175Short-circuit N5 module 4I165Short-circuit N6 module 4I166Short-circuit N6 module 4I176-I177-I178Short-circuit N5 module 4I179-I170-I171-I172II173II174Disconnection N1 module 4I175Disconnection N1 module 4I176Disconnection N2 module 4I177Disconnection N3 module 4I178Disconnection N5 module 4I179II170Disconnection N5 module 4I171JI172Disconnection N5 module 4I173Disconnection N5 module 4I174Disconnection N5 module 4I175Disconnection N5 module 4I176Disconnection N5 module 4I177Disconnection N5 module 4I178Disconnection N5 module 4 <t< th=""><th>CODE</th><th>BRIEF DESCRIPTION</th><th>EXPLANATION</th></t<>                                                                                                    | CODE | BRIEF DESCRIPTION          | EXPLANATION |
|----------------------------------------------------------------------------------------------------|------|----------------------------|-------------|
| 152      153      154   Overheing of module 3     154   Overheing of module 4     154   Short-circui IN module 4     162   Short-circui INS module 4     163   Short-circui INS module 4     164   Short-circui INS module 4     165   Short-circui INS module 4     166   Short-circui INS module 4     167   -     168   Short-circui INS module 4     169   -     170   -     171   -     172   -     173   Disconnection INI module 4     174   Disconnection INI module 4     175   Disconnection INI module 4     176   -     177   Disconnection INI module 4     178   Disconnection INI module 4     179   Disconnection INI module 4     171   Disconnection INI module 4     172   Disconnection INI module 4     173   Disconnection INI module 4     174   Disconnection INI module 4     175   Disconnection INI module 4     176   Disconnection INI module 4     177   Disconnection INI module 4     178   Disconnection INI module 4     179                                                                                                    | 151  |                            |             |
| 153    International of module 3     154   Overheating of module 3     154   Short-sicuit IN1 module 4     161   Short-sicuit IN1 module 4     162   Short-sicuit IN1 module 4     163   Short-sicuit IN3 module 4     164   Short-sicuit IN3 module 4     165   Short-sicuit IN5 module 4     166   Short-sicuit IN5 module 4     167   Short-sicuit IN5 module 4     168   Short-sicuit IN5 module 4     170                                                                                                    | 152  |                            |             |
| 154   Overheating of module 3     Image: Sourci-coult INI module 4     161   Short-circuit INI module 4     162   Short-circuit INI module 4     163   Short-circuit INI module 4     164   Short-circuit INI module 4     165   Short-circuit INI module 4     166   Short-circuit INI module 4     167   Short-circuit INI module 4     168   Short-circuit INI module 4     169   Short-circuit INI module 4     170   Short-circuit INI module 4     171   I-Carcance     172   I-Carcance     173   Disconnection INI module 4     174   Disconnection INI module 4     175   Disconnection INI module 4     176   Disconnection INI module 4     177   Disconnection INI module 4     178   Disconnection INI module 4     179   Disconnection INI module 4     170   Disconnection INI module 4     171   Disconnection INI module 4     171   Disconnection INI module 4     172   Jaconnection INI module 4     173   Disconnection INI module 4     174   Disconnection INI module 4     175   Disconnection INI module 5     176   Jaconnection INI module 5 <t< td=""><td>153</td><td></td><td></td></t<>                                                                                                    | 153  |                            |             |
| Interface   Interface     161   Short-circuit IN2 module 4     162   Short-circuit IN2 module 4     163   Short-circuit IN3 module 4     164   Short-circuit IN3 module 4     165   Short-circuit IN3 module 4     166   Short-circuit IN5 module 4     167   Interface     168   Short-circuit IN5 module 4     169   Short-circuit IN5 module 4     160   Short-circuit IN5 module 4     170   Interface     171   Interface     172   Interface     173   Disconnection IN1 module 4     174   Disconnection IN2 module 4     175   Disconnection IN2 module 4     176   Disconnection IN2 module 4     177   Disconnection IN3 module 4     178   Disconnection IN3 module 4     179   Disconnection IN3 module 4     170   Disconnection IN4 module 4     171   Disconnection IN5 module 4     172   Disconnection IN5 module 4     173   Disconnection IN6 module 4     174   Disconnection IN6 module 4     175   Disconnection IN6 module 4     176   Disconnection IN6 module 4     177   Disconnection IN6 module 4     178   Din                                                                                                    | 154  | Overheating of module 3    |             |
| 161   Short-circuit IN2 module 4     162   Short-circuit IN3 module 4     163   Short-circuit IN3 module 4     164   Short-circuit IN4 module 4     165   Short-circuit IN5 module 4     166   Short-circuit IN5 module 4     167                                                                                                    |      |                            |             |
| 162Shot-circuit IN2 module 4Image: Additional state of the state of the sta | 161  | Short-circuit IN1 module 4 |             |
| 163Short-circuit IN3 module 4Image: Amage: Am | 162  | Short-circuit IN2 module 4 |             |
| 164Short-circuit IV4 module 4Image: Amage: Am | 163  | Short-circuit IN3 module 4 |             |
| 165Short-circuit INS module 4Image: Constraint INS module 4166Short-circuit INS module 4Image: Constraint INS module 4167Image: Constraint INS module 4168Image: Constraint INS module 4170Image: Constraint INS module 4171Disconnection INS module 4Image: Constraint INS module 4172Disconnection INS module 4Image: Constraint INS module 4173Disconnection INS module 4Image: Constraint INS module 4174Disconnection INS module 4Image: Constraint INS module 4175Disconnection INS module 4Image: Constraint INS module 4176Disconnection INS module 4Image: Constraint INS module 4177Disconnection INS module 4Image: Constraint INS module 4178Disconnection INS module 4Image: Constraint INS module 4179Disconnection INS module 4Image: Constraint INS module 4179Image: Constraint INS module 4Image: Constraint INS module 4179Image: Constraint INS module 4Image: Constraint INS module 4170Disconnection INS module 4Image: Constraint INS module 4171Image: Constraint INS module 4Image: Constraint Constraint Con                                                                                                    | 164  | Short-circuit IN4 module 4 |             |
| 166Short-circuit IN6 module 4Image: Constraint IN6 module 4167Image: Constraint IN6 module 4168Image: Constraint IN6 module 4170Image: Constraint IN6 module 4171Disconnection IN1 module 4Image: Constraint IN6 module 4172Disconnection IN3 module 4Image: Constraint IN6 module 4173Disconnection IN6 module 4Image: Constraint IN6 module 4174Disconnection IN6 module 4Image: Constraint IN6 module 4175Disconnection IN6 module 4Image: Constraint IN6 module 4176Disconnection IN6 module 4Image: Constraint IN6 module 4177Disconnection IN6 module 4Image: Constraint IN6 module 4178Disconnection IN6 module 4Image: Constraint IN6 module 4179Image: Constraint IN6 module 4Image: Constraint IN6 module 4170Disconnection IN6 module 4Image: Constraint IN6 module 4171Disconnection IN6 module 4Image: Constraint IN6 module 4172Image: Constraint IN6 module 4Image: Constraint IN6 module 4173Disconnection IN6 module 4Image: Constraint IN6 module 4174Image: Constraint IN6 module 4Image: Constraint Constraint Con                                                                                                    | 165  | Short-circuit IN5 module 4 |             |
| 167168169170171172173Disconnection IN1 module 4-174Disconnection IN2 module 4-175Disconnection IN3 module 4-176Disconnection IN5 module 4-177Disconnection IN5 module 4-178Disconnection IN6 module 4-179180181182183184185186187Short-circuit IN1 module 5-188Short-circuit IN2 module 5-189Short-circuit IN3 module 5-189Short-circuit IN3 module 5-180181182183Short-circuit IN3 module 5-184Short-circuit IN3 module 5-185186Short-circuit IN3 module 5-187Short-circuit IN3 module 5-188Short-circuit IN3 module 5-189Short-circuit IN3 module 5-189Short-circuit IN3 module 5-189Short-circuit IN3 module 5-189Short-circuit IN3 module 5-189Short-circu                                                                                                    | 166  | Short-circuit IN6 module 4 |             |
| 168169170171172173Disconnection IN1 module 4-174Disconnection IN2 module 4-175Disconnection IN3 module 4-176Disconnection IN4 module 4-177Disconnection IN5 module 4-178Disconnection IN5 module 4-179180181182183184185186187Short-circuit IN1 module 5-189Short-circuit IN2 module 5-180Short-circuit IN3 module 5-181Short-circuit IN3 module 5-182Short-circuit IN3 module 5-183Short-circuit IN3 module 5-184Short-circuit IN3 module 5-185Short-circuit IN3 module 5-186Short-circuit IN3 module 5-187Short-circuit IN3 module 5-188Short-circuit IN3 module 5-189Short-circuit IN3 module 5-189Short-circuit IN3 module 5-189Short-circuit IN3 module 5-189Short-circuit IN3 module 5-189Short-circuit IN3 module 5-189Short-circuit IN3 m                                                                                                    | 167  |                            |             |
| 169Image: constraint of the second of the second o   | 168  |                            |             |
| 170171172173Disconnection IN1 module 4174Disconnection IN2 module 4175Disconnection IN3 module 4176Disconnection IN3 module 4177Disconnection IN4 module 4178Disconnection IN5 module 4179Disconnection IN6 module 4179Disconnection IN6 module 4179Disconnection IN6 module 4179180181182183184185186Overheating of module 4198Short-circuit IN1 module 5199Short-circuit IN2 module 5190Short-circuit IN2 module 5191Short-circuit IN3 module 5                                                                                                    | 169  |                            |             |
| 171172173Disconnection IN1 module 4174Disconnection IN2 module 4175Disconnection IN3 module 4176Disconnection IN4 module 4177Disconnection IN5 module 4178Disconnection IN6 module 4179179180181182184185186187Diventation of module 4188189180181182183184185186187188199Short-circuit IN1 module 5194Short-circuit IN2 module 5195Short-circuit IN3 module 5196Short-circuit IN3 module 5197Short-circuit IN3 module 5198Short-circuit IN3 module 5199Short-circuit IN3 module 5190Short-circuit IN3 module 5191Short-circuit IN4 module 5192Short-circuit IN4 module 5 <td>170</td> <td></td> <td></td>                                                                                                    | 170  |                            |             |
| 172Image: constraint in the second second     | 171  |                            |             |
| 173       Disconnection IN1 module 4         174       Disconnection IN2 module 4         175       Disconnection IN3 module 4         176       Disconnection IN4 module 4         177       Disconnection IN5 module 4         178       Disconnection IN5 module 4         179       Disconnection IN5 module 4         179       Disconnection IN6 module 4         179                                                                                                    | 172  |                            |             |
| 174Disconnection IN2 module 4175Disconnection IN3 module 4176Disconnection IN4 module 4177Disconnection IN5 module 4178Disconnection IN6 module 4179179179180181182183184185186Overheating of module 4187Short-circuit IN1 module 5188Short-circuit IN3 module 5194Short-circuit IN3 module 5195Short-circuit IN3 module 5196Chart simuli IM standule 5                                                                                                    | 173  | Disconnection IN1 module 4 |             |
| 175       Disconnection IN3 module 4         176       Disconnection IN4 module 4         177       Disconnection IN5 module 4         178       Disconnection IN6 module 4         179                                                                                                    | 174  | Disconnection IN2 module 4 |             |
| 176     Disconnection IN4 module 4       177     Disconnection IN5 module 4       178     Disconnection IN6 module 4       179        179        180        181        182        183        184        185        186     Overheating of module 4       187        188        189        180        181        182        183        184        185        186     Overheating of module 4       193     Short-circuit IN1 module 5       194     Short-circuit IN2 module 5       195     Short-circuit IN3 module 5                                                                                                    | 175  | Disconnection IN3 module 4 |             |
| 177     Disconnection IN5 module 4       178     Disconnection IN6 module 4       179        179        180        181        182        183        184        185        186     Overheating of module 4       187     Short-circuit IN1 module 5       193     Short-circuit IN2 module 5       194     Short-circuit IN3 module 5       195     Short-circuit IN3 module 5                                                                                                    | 176  | Disconnection IN4 module 4 |             |
| 178     Disconnection IN6 module 4       179        180        181        182        183        184        185        186     Overheating of module 4       193     Short-circuit IN1 module 5       194     Short-circuit IN2 module 5       195     Short-circuit IN3 module 5                                                                                                    | 177  | Disconnection IN5 module 4 |             |
| 179        180        181        182        183        184        185        186     Overheating of module 4       193     Short-circuit IN1 module 5       194     Short-circuit IN2 module 5       195     Short-circuit IN3 module 5                                                                                                    | 178  | Disconnection IN6 module 4 |             |
| 180        181        182        183        184        185        186     Overheating of module 4       193     Short-circuit IN1 module 5       194     Short-circuit IN2 module 5       195     Short-circuit IN3 module 5                                                                                                    | 179  |                            |             |
| 181        182        183        184        185        186     Overheating of module 4       193     Short-circuit IN1 module 5       194     Short-circuit IN2 module 5       195     Short-circuit IN3 module 5                                                                                                    | 180  |                            |             |
| 182        183        184        185        186     Overheating of module 4       187     -       188     Short-circuit IN1 module 5       194     Short-circuit IN2 module 5       195     Short-circuit IN3 module 5                                                                                                    | 181  |                            |             |
| 183        184        185        186     Overheating of module 4       187        188     Short-circuit IN1 module 5       193     Short-circuit IN2 module 5       194     Short-circuit IN2 module 5       195     Short-circuit IN3 module 5                                                                                                    | 182  |                            |             |
| 184      185      186   Overheating of module 4     187      188   Overheating of module 4     189   Short-circuit IN1 module 5     194   Short-circuit IN2 module 5     195   Short-circuit IN3 module 5     196   Short-circuit IN4 module 5                                                                                                    | 183  |                            |             |
| 185      186   Overheating of module 4     187   Overheating of module 5     193   Short-circuit IN1 module 5     194   Short-circuit IN2 module 5     195   Short-circuit IN3 module 5     196   Short-circuit IN4 module 5                                                                                                    | 184  |                            |             |
| 186   Overheating of module 4     193   Short-circuit IN1 module 5     194   Short-circuit IN2 module 5     195   Short-circuit IN3 module 5     196   Short-circuit IN4 module 5                                                                                                    | 185  |                            |             |
| Image: North Circuit IN1 module 5     193   Short-circuit IN1 module 5     194   Short-circuit IN2 module 5     195   Short-circuit IN3 module 5     196   Short-circuit IN4 module 5                                                                                                    | 186  | Overheating of module 4    |             |
| 193   Short-circuit IN1 module 5     194   Short-circuit IN2 module 5     195   Short-circuit IN3 module 5     106   Short-circuit IN4 module 5                                                                                                    |      |                            |             |
| 194   Short-circuit IN2 module 5     195   Short-circuit IN3 module 5     196   Short-circuit IN4 module 5                                                                                                    | 193  | Short-circuit IN1 module 5 |             |
| 195 Short-circuit IN3 module 5                                                                                                    | 194  | Short-circuit IN2 module 5 |             |
| 10C Chart size it INA module 5                                                                                                    | 195  | Short-circuit IN3 module 5 |             |
|                                                                                                    | 196  | Short-circuit IN4 module 5 |             |

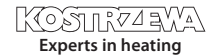

# 64 **6.** Alarms

| CODE | BRIEF DESCRIPTION          | EXPLANATION |
|------|----------------------------|-------------|
| 197  |                            |             |
| 198  | Short-circuit IN6 module 5 |             |
| 199  | Short-circuit IN7 module 5 |             |
| 200  | Short-circuit IN8 module 5 |             |
| 201  | Short-circuit IN9 module 5 |             |
| 202  |                            |             |
| 203  |                            |             |
| 204  |                            |             |
| 205  |                            |             |
| 206  | Overheating of module 5    |             |

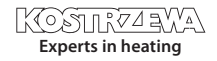

# 7. Electric wiring

# 7.1 General requirements

Before using the appliance, carefully read the whole attached instructions.

An Installer must be an experienced technician.

Connections made with copper wire should be adapted to work at the temperatures up to +75 °C. All connections must be compatible with the electrical wiring diagram, and national or local electrical codes.

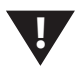

#### NOTE!!!

The device must be connected to a separate electrical circuit fitted with an appropriately sized overcurrent circuit breaker and RCD.

# 7.2 Localization

The devices are provided solely for installation in confined spaces.

After selecting the mounting location, make sure that it meets the following conditions:

- The mounting location must be free from excessive humidity and flammable or corrosive vapors.
- Installation of the unit may not be made near the high-voltage electric appliances, electric machines or welding equipment.
- Make sure ambient temperature at the installation site does not exceed 60 ° C and is not be less than 0 ° C. Humidity should range from 5% to 95% w/o condensation.

### 7.3 Connection

To ensure proper operation of the boiler it is necessary to connect the sensors and actuators to the controller, as needed. The figure shows the wiring diagram of the connected devices. The description of outputs and inputs is shown in the tables.

NOTE!!! Under no circumstances connect the ground wire (PE) with a neutral one (N).

NOTE!!! Connections must be done with the device disconnected from the mains. Connections should be executed by a person possessing proper relevant licenses.

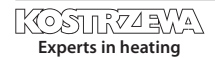

# <sup>66</sup> 7. Electric wiring

### 7.4 Main board

Main bard for L5B v 10.4 Platinum Bio version

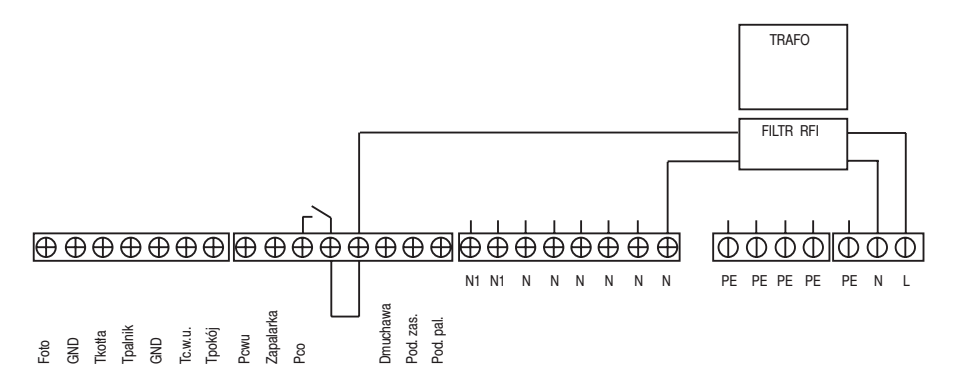

| INPUT DESCRIPTION | EXPLANATION                               |
|-------------------|-------------------------------------------|
| Foto              | Brightness sensor in the burner.          |
| Tkotła            | Boiler temperature sensor.                |
| Tpalnik           | Burner temperature sensor.                |
| Tc.w.u.           | Domestic hot water temperature sensor.    |
| Tpokój            | Room temperature sensor.                  |
| GND               | Electronic ground for connecting sensors. |
| Pcwu              | Circulating pump of domestic hot water.   |
| Zapalarka         | Burner igniter.                           |
| Pco               | Circulating pump of central heating.      |
| Dmuchawa          | Burner flower.                            |
| Pod.zas.          | Tank feeder.                              |
| Pod.pal           | Burner feeder.                            |
| Ν                 | Neutral permanent.                        |
| N1                | Neutral disconnected, eg. via STB.        |
| PE                | Ground wire                               |

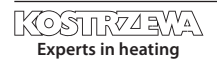

# 8. Technical data

| PARAMETER                        | VALUE                                                       |
|----------------------------------|-------------------------------------------------------------|
| Power supply                     | ~230V/50Hz ±10%                                             |
| Power consumption (controller)   | <6VA                                                        |
| OUTPUT AMAPCITY                  |                                                             |
| Central heating pump             | 100W                                                        |
| Domestic hot water pump          | 100W                                                        |
| Igniter                          | 400W                                                        |
| Blower                           | 150W                                                        |
| Burner feeder                    | 150W                                                        |
| Tank feeder                      | 150W                                                        |
| Temperature measurement accuracy | ±4°C                                                        |
| Sensors                          | NTC<br>10kΩ<br>B25/85=3877K±0,75%<br>VISHAY<br>BCcomponents |
| Ambient temperature              | 0-60°C                                                      |
| Humidity                         | 5-95% w/o condensation                                      |
| Software class                   | A                                                           |

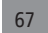

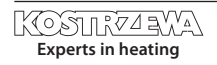

# KOSTRZEWA® Specjaliści w ogrzewaniu

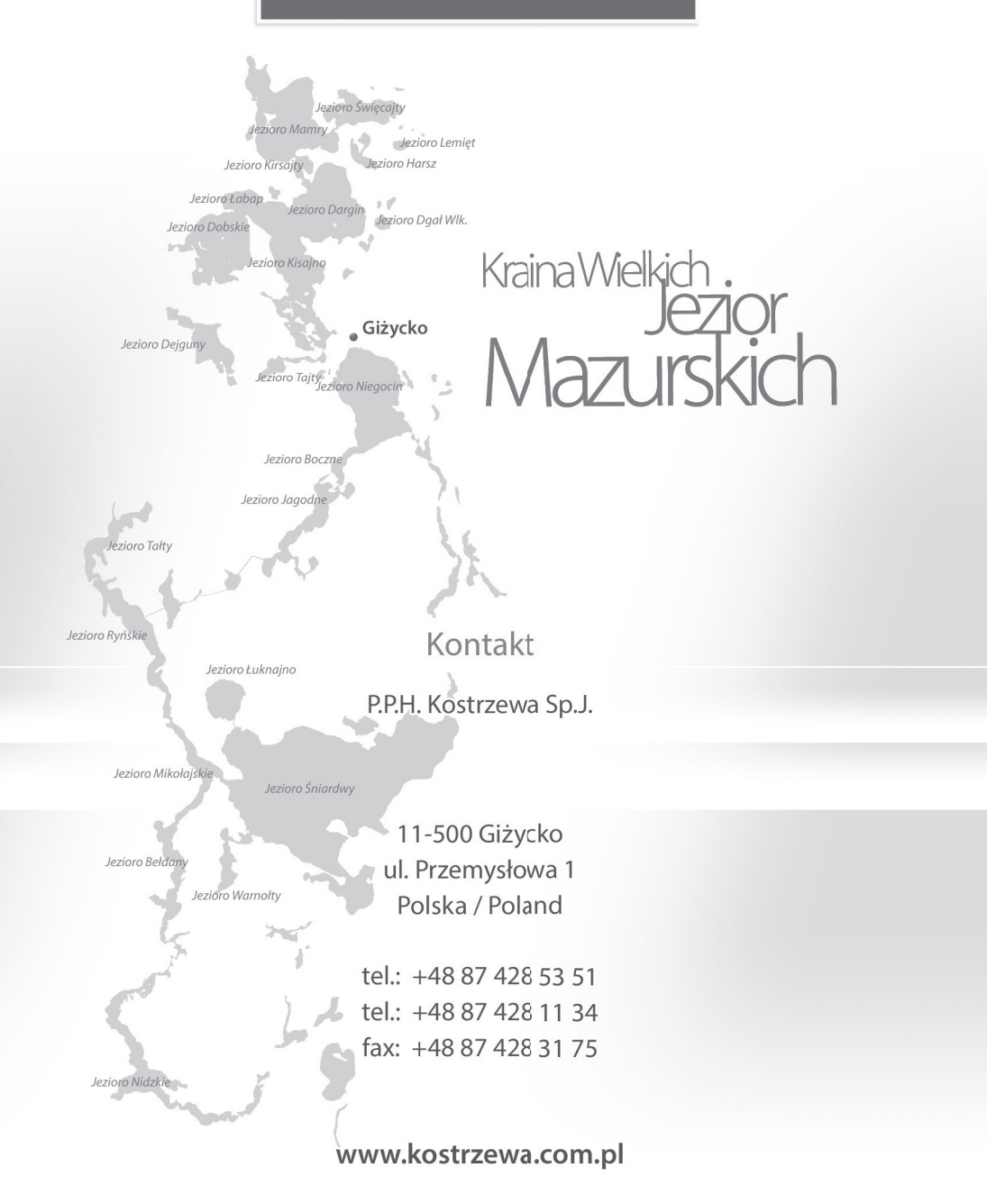